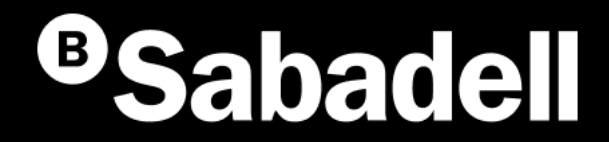

# Generación Online Adeudos Directos SEPA

Guía básica de uso V.2

# Índice

Generación Adeudos Directos SEPA. Desde el inicio Creación de Adeudos tipo por Acreedor Gestión de Presentadores Gestión de Acreedores Gestión de Deudores Gestión de Adeudos

# Generación Adeudos directos SEPA **Desde el inicio**

### Generación Adeudos Directos SEPA Desde el inicio

Los Adeudos Directos SEPA son **un sistema unificado de cobros y pagos** para todos los países que forman parte de la Zona Única de Pagos en Euros (SEPA).

A través de la web de Banco Sabadell es posible generar Ficheros online. Si accedes por primera vez, deberás seguir estos pasos:

- 1. Acceso a generar ficheros
- 2. Creación del presentador
- 3. Creación del acreedor
- 4. Creación del deudor
- 5. Creación de adeudos

- 6. Generación de la remesa
- 7. Revisión de la fecha de vencimiento
- 8. Envío de la remesa o fichero
- 9. Aceptar condiciones

10. Revisión de información antes de firmar

11. Firmar

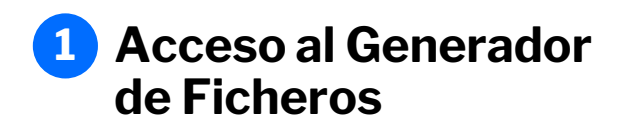

Podrás acceder desde el menú principal **siguiendo estos pasos**:

- 1. Haz clic en "Ficheros"
- 2. Selecciona "Generación de ficheros"
- 3. Elige "SEPA adeudos directos (CORE, B2B)"

| <sup>13</sup> Sabadell Inicio Operativa Diaria                                                                                                    | Transferenci                    | as Ficheros Financiación Internaci                                                                                                    | onal Impuestos Inversión Servicios                                                                                                    | & 🖉 🛛 M                    |
|----------------------------------------------------------------------------------------------------|---------------------------------|----------------------------------------------------------------------------------------------------|----------------------------------------------------------------------------------------------------|----------------------------|
| <ul> <li>Consultar ficheros</li> <li>Enviar ficheros</li> <li>Generación de fichero</li> <li>Anular</li> <li>Ficheros recibidos</li> <li>Consultar ficheros</li> <li>Recuperar validación per Conversor de ficheros</li> </ul> | os ><br>><br>><br>endiente<br>> | SEPA adeudos directos (CORE, B2B)<br>SEPA Transferencias<br><sup>NUEVO</sup><br>SEPA Nóminas<br>BS Confirming<br>Gestión de plantillas<br><sup>NUEVO</sup><br>Recuperar operaciones anteriores<br>Consultar guía de ficheros | Existen dos modalidades: Adeudo Direct<br>Esquema básico (CORE) para cualquier<br>de cliente y Adeudo Directo Esquema<br>empresarial (B2B), para uso exclusivo e<br>empresas, autónomos o profesionales. | <b>:to</b><br>tipo<br>ntre |

### **2** Creación del Presentador

El Presentador es la **persona** física o jurídica **que presenta el Fichero**.

Si accedes por primera vez, deberás crear un Presentador.

#### Podrás hacerlo siguiendo estos pasos:

- 1. Haz clic en "Crear nuevo Presentador"
- 2. Completa los datos solicitados
- 3. Haz clic "Aceptar"

# Para crearlo, necesitarás **completar la siguiente información**:

- Seleccionar el país del Presentador
- Elegir el presentador
- Indicar un sufijo
- Introducir el nombre asociado al Presentador
- Seleccionar la entidad y la oficina

|                                                                                                    | Mantenim            | iento de da                    | atos Genera      | ción de Remesas               | Exportación                                                                                                    |                                                                                   |
|----------------------------------------------------------------------------------------------------|---------------------|--------------------------------|------------------|-------------------------------|----------------------------------------------------------------------------------------------------|-----------------------------------------------------------------------------------|
| SEPA Transferencias<br>SEPA Nóminas Nuevo<br>Confirming                                                                | Presenta            | dores                          | Acreedores       | Deudores                      | Adeudos                                                                                                    |                                                                                   |
| Sestión de plantillas<br>Suía de ficheros<br>Recuperar operaciones<br>Interiores Nuevo                                 | Presentad           | ores 🕤                         |                  |                               |                                                                                                    |                                                                                   |
|                                                                                                    | Mostrar<br>10 ❤     | (Registro                      | os 1 - 10 de 24) |                               | Busca                                                                                                    | 1 Crear nuevo Presenta                                                            |
| Pais<br>ESPAÑA                                                                                                    |                     | ~                              |                  |                               |                                                                                                    |                                                                                   |
| dentificación<br>Seleccione presentador<br>Suñjo<br>Es un código numérico de 3 di<br>zumpliméntalo con 000.            | gitos. Por defecto, | <ul><li>_</li><li>_</li></ul>  |                  | EI<br>co<br>eli<br>lín<br>Pc  | Sufijo es un número<br>mprendido entre 00<br>ges para identificar<br>eas de actividad o s<br>r defecto, cumplime | o de 3 cifras,<br>00 y 999, que<br>tus diferentes<br>ervicios.<br>éntalo con 000. |
| dentificación<br>Seleccione presentador<br>Sufijo<br>Es un código numérico de 3 di<br>cumpliméntalo con 000.<br>Nombre | gitos. Por defecto, | <ul><li>✓</li><li>3 </li></ul> |                  | EI<br>co<br>eli;<br>lín<br>Po | Sufijo es un número<br>mprendido entre O<br>ges para identificar<br>eas de actividad o s<br>r defecto, cumplime  | o de 3 cifras,<br>00 y 999, que<br>tus diferentes<br>ervicios.<br>éntalo con 000. |

### **3** Creación del Acreedor

El Acreedor **es la persona o empresa que realiza los cobros** a través de los Adeudos Directos, utilizando una autorización previa del pagador. En resumen, es quien recibe el dinero en su cuenta.

Si accedes por primera vez, deberás crear un Acreedor.

#### Podrás hacerlo siguiendo estos pasos:

- 1. Haz clic en "Acreedores"
- 2. Haz clic en "Crear nuevo Acreedor"
- 3. Completa los datos solicitados
- 4. Haz clic en "Aceptar"

# Para crearlo, necesitarás **completar la siguiente información**:

- Seleccionar el país del Acreedor
- Elegir el acreedor
- Indicar un sufijo
- Introducir el nombre asociado al acreedor
- Seleccionar el IBAN

| cheros                                                                                                    | Mantenimier                                            | nto de datos                          | Generación de Remesas                        | Exportación                                                                               |                         |
|----------------------------------------------------------------------------------------------------|--------------------------------------------------------|---------------------------------------|----------------------------------------------|-------------------------------------------------------------------------------------------|-------------------------|
|                                                                                                    |                                                        |                                       |                                              |                                                                                           |                         |
| SEPA Transferencias<br>SEPA Nóminas Nuevo<br>Confirming                                                   | Presentado                                             | re 1 Acree                            | edores Deudores                              | Adeudos                                                                                   |                         |
| Gestión de plantillas<br>Guía de ficheros                                                                 | Acreedores                                             | 0                                     |                                              |                                                                                           |                         |
| Recuperar operaciones<br>anteriores Nuevo                                                                 |                                                        |                                       |                                              |                                                                                           |                         |
|                                                                                                    | Mostrar<br>10 ✓                                        | (Registros 1 - 10 de                  | e 37)                                        | Bu                                                                                        | Crear nuevo Acreed      |
|                                                                                                    |                                                        |                                       |                                              |                                                                                           |                         |
|                                                                                                    |                                                        |                                       | *                                            |                                                                                           |                         |
| Acreedor                                                                                                  |                                                        |                                       |                                              |                                                                                           |                         |
| Acreedor                                                                                                  |                                                        |                                       |                                              |                                                                                           |                         |
| País                                                                                                    |                                                        |                                       |                                              |                                                                                           |                         |
| ESPAÑA                                                                                                    |                                                        | ~                                     |                                              |                                                                                           |                         |
| Identificación                                                                                            |                                                        |                                       |                                              |                                                                                           |                         |
| Seleccione un acree                                                                                       | edor                                                   | ~                                     |                                              |                                                                                           |                         |
|                                                                                                    |                                                        | ]                                     |                                              |                                                                                           |                         |
| Cufin                                                                                                    |                                                        | 6                                     |                                              |                                                                                           |                         |
| Sufijo                                                                                                    |                                                        | •                                     |                                              |                                                                                           |                         |
| Sufijo                                                                                                    | 3 dígitos. Por defecto.                                | ),                                    |                                              |                                                                                           |                         |
| Sufijo<br>Es un código numérico de<br>cumpliméntalo con 000.                                              | e 3 dígitos. Por defecto                               | ),                                    | Encon                                        | ntrarás dos bloc                                                                          | lues                    |
| Sufijo<br>Es un código numérico de<br>cumpliméntalo con 000.<br>Nombre                                    | e 3 dígitos. Por defecto                               | o,                                    | Encon<br>opcion                              | ntrarás dos bloc<br><b>nales</b> para añac                                                | lir                     |
| Sufijo Es un código numérico de cumpliméntalo con 000. Nombre                                             | e 3 dígitos. Por defecto                               | D,                                    | Encon<br>opcion<br>inform                    | ntrarás dos bloc<br><b>nales</b> para añac<br>nación sobre la                             | lir<br>dirección        |
| Sufijo Es un código numérico di cumpliméntalo con 000. Nombre IBAN                                        | e 3 dígitos. Por defecto                               | ),                                    | Encor<br>opcion<br>inform<br>del Ac          | itrarás dos bloc<br><b>nales</b> para añac<br>nación sobre la<br>creedor y del úli        | lir<br>dirección<br>imo |
| Sufijo Es un código numérico di cumpliméntaio con 000. Nombre IBAN Seleccione una cue                     | a 3 dígitos. Por defecto                               | · · · · · · · · · · · · · · · · · · · | Encor<br>opcion<br>inform<br>del Ac<br>Acree | ntrarás dos bloc<br><b>nales</b> para añac<br>nación sobre la<br>creedor y del últ<br>dor | lir<br>dirección<br>imo |
| Sufijo Es un código numérico de cumpliméntalo con 000. Nombre IBAN Seleccione una cue                     | e 3 digitos. Por defecto                               | •<br>•                                | Encor<br>opcion<br>inform<br>del Ac<br>Acree | ntrarás dos bloc<br><b>nales</b> para añac<br>nación sobre la<br>creedor y del últ<br>dor | lir<br>dirección<br>imo |
| Sufijo Es un código numérico de cumpliméntalo con 000. Nombre IBAN Seleccione una cue V Información de la | e 3 dígitos. Por defecto<br>nta<br>Dirección del acree | v<br>v                                | Encor<br>opcion<br>inform<br>del Ac<br>Acree | ntrarás dos bloc<br><b>nales</b> para añac<br>nación sobre la<br>creedor y del últ<br>dor | lir<br>dirección<br>imo |
| Sufijo Es un código numérico de cumpliméntalo con 000. Nombre                                             | 9 3 dígitos. Por defecto                               | ),                                    | Encon<br>opcion<br>inform                    | ntrarás dos bloc<br><b>nales</b> para añac<br>nación sobre la                             | lir<br>dirección        |
| Sufijo Es un código numérico di cumpliméntalo con 000. Nombre IBAN Seleccione una cue Información de la   | e 3 dígitos. Por defecto nta Dirección del acree       | o,<br>↓<br>↓<br>;dor                  | Encor<br>opcion<br>inform<br>del Ac<br>Acree | ntrarás dos bloc<br>nales para añac<br>nación sobre la<br>creedor y del últ<br>dor        | lir<br>dirección<br>imo |

### 4 Creación del Deudor

El Deudor **es la persona** física o jurídica **obligada al pago** y titular de la cuenta de cargo del Adeudo.

Deberás dar de alta un nuevo deudor para cada Orden de Mandato o de Domiciliación que tengas firmada.

#### Podrás hacerlo siguiendo estos pasos:

- 1. Haz clic en "Deudores"
- 2. Selecciona un Acreedor
- 3. Haz clic en "Crear nuevo Deudor"
- 4. Completa los datos solicitados
- 5. Haz clic en "Aceptar"

# Para crearlo, necesitarás **completar la siguiente información**:

- Indicar la Referencia
- Introducir la Referencia del Mandato
- Indicar el nombre del Deudor
- Introducir el IBAN
- Seleccionar el esquema
- Elegir el tipo de Adeudo
- Indicar la fecha de firma del Mandato
- Introducir el BIC del mandato

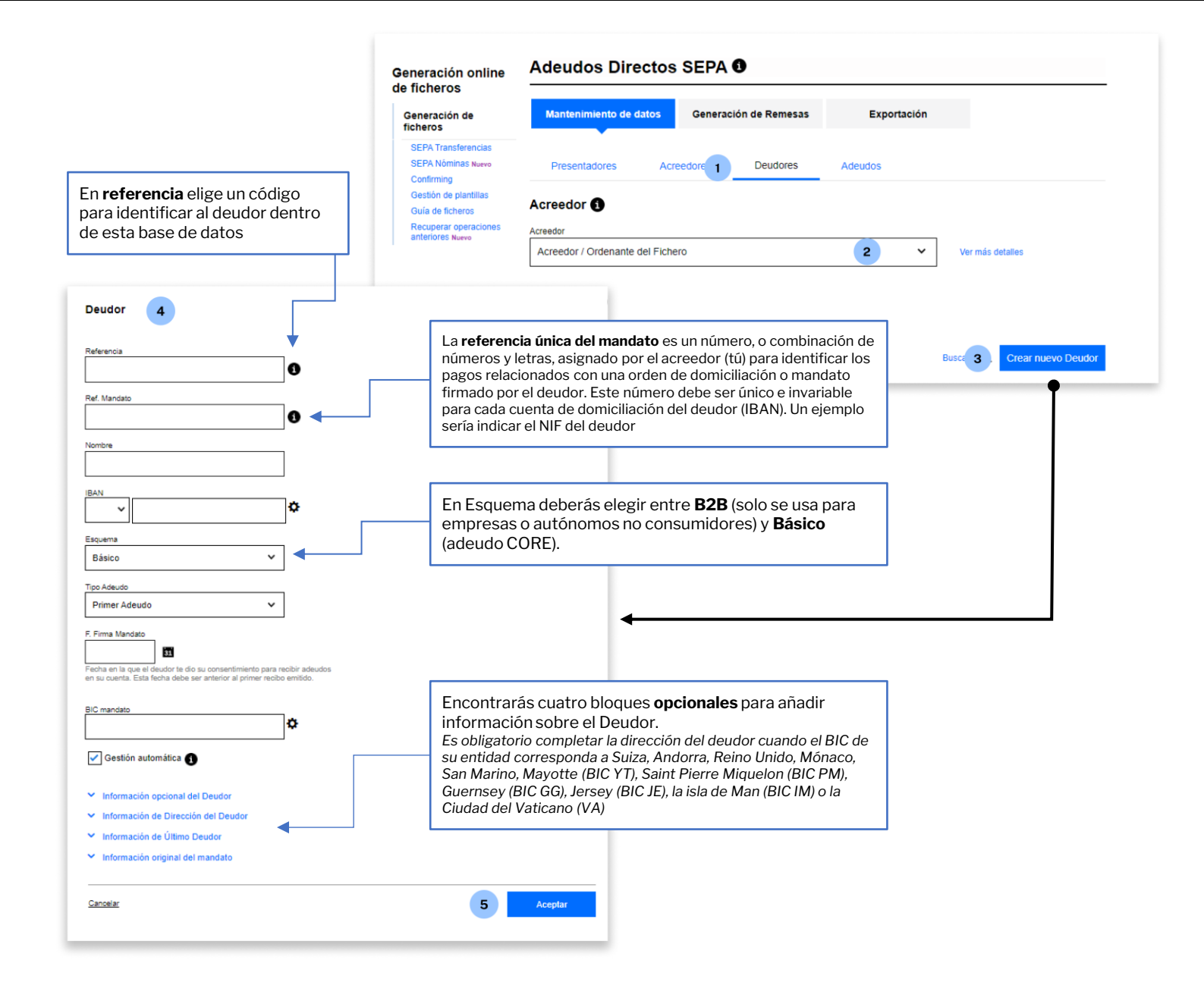

## **5** Creación de Adeudos

Si accedes por primera vez, deberás crear un Adeudo.

#### Podrás hacerlo siguiendo estos pasos:

- Haz clic en "Adeudos" 1.
- Selecciona un Acreedor 2.
- 3. Selecciona un Deudor
- Haz clic en "Crear nuevo Adeudo" 4.
- 5. Completa los datos solicitados
- Haz clic en "Aceptar 6.

#### Para crearlo, necesitarás completar la siguiente información:

Indicar la Referencia de Adeudo ٠

- Introducir el importe ٠
- Indicar la fecha de vencimiento ٠

| Ge                                                                                | eneración online<br>ficheros                                  | Adeudos Directos SEPA 🖲                                                                                                    |  |  |  |
|-----------------------------------------------------------------------------------|---------------------------------------------------------------|----------------------------------------------------------------------------------------------------|--|--|--|
| C                                                                                 | Seneración de ficheros                                        | Mantenimiento de datos Generación de Remesas Exportación                                                                                                    |  |  |  |
|                                                                                   | SEPA Nóminas Nuevo<br>Confirming                              | Presentadores Acreedores Deudores Adeudos 1                                                                                                    |  |  |  |
|                                                                                   | Guía de ficheros<br>Recuperar operaciones<br>anteriores Nuevo | Acreedores 0                                                                                                    |  |  |  |
|                                                                                   |                                                               | Acreedor<br>Acreedor / Ordenante del Fichero 2 Ver más detalles                                                                                                    |  |  |  |
|                                                                                   |                                                               | Deudores ()                                                                                                    |  |  |  |
| Adeudo 5<br>Ref. Adeudo                                                           |                                                               | Deudores del Fichero 3 Ver más detalles                                                                                                    |  |  |  |
| 000000000  Importe                                                                |                                                               | Adeudos 🕕                                                                                                    |  |  |  |
| 0,00 €<br>Fecha de vencimiento                                                    |                                                               | Mostrar 10 V (Registros 1 - 10 de 1136) Bus 4 🔍 Crear nuevo Adeudo                                                                                                    |  |  |  |
| Fecha futura en la que deseas que se realice el cargo en la<br>cuenta del deudor. | -                                                             | •                                                                                                    |  |  |  |
| Datos opcionales Cod. Adeudo Tipo                                                 |                                                               |                                                                                                    |  |  |  |
| Concepto                                                                          |                                                               |                                                                                                    |  |  |  |
| D140<br>Categoría                                                                 |                                                               | En el desplegable "Datos opcionales"<br>deberás desmarcar la casilla "Recibo de<br>cliente" en caso de que quieras utilizar la<br>información de <b>Adeudos Tipo</b> creados |  |  |  |
| Propósito                                                                         |                                                               | previamente.                                                                                                    |  |  |  |
| ~                                                                                 |                                                               | De este modo, se habilitará el desplegable superior "Cod. Adeudo Tipo".                                                                                                    |  |  |  |
| Cancelar 6                                                                        | Aceptar                                                       |                                                                                                    |  |  |  |

### 6 Generación de la Remesa

Una Remesa es la **entrega a la entidad bancaria de un conjunto de Adeudos** para que esta gestione su cobro en la fecha indicada en cada Adeudo.

#### Cuando accedas al proceso de generación, podrás generar la Remesa de la siguiente forma:

- 1. Haz clic en "Generación de Remesas"
- 2. Selecciona el Presentador
- 3. Elige un Esquema
- 4. Selecciona al Acreedor (al hacerlo, se cargará el listado de adeudos vinculado a la selección).
- 5. Selecciona el Adeudo
- 6. Elige la fecha de vencimiento y a qué Adeudos quieres que se aplique
- 7. Haz clic en "Siguiente" para continuar

| nesa                                                         | Generación online                                                                                                    | Adeudos Directos SEP/                                                                                                    | A 🚯                             |                        |                                                                                                    |                       |                          |                                                     |
|--------------------------------------------------------------|----------------------------------------------------------------------------------------------------|----------------------------------------------------------------------------------------------------|---------------------------------|------------------------|----------------------------------------------------------------------------------------------------|-----------------------|--------------------------|-----------------------------------------------------|
|                                                              | de ficheros<br>Generación de ficheros                                                                                                    | Mantenimiento de da 1 Gener                                                                                                    | ración de Remesas               | Exportación            |                                                                                                    |                       |                          |                                                     |
| l <b>ad</b><br>s para<br>:ha                                 | SEPA Transferencias<br>SEPA Nóminas Nuwe<br>Confirming<br>Gestón de plantillas<br>Guía de ficheros<br>Recuperar operaciones<br>anteriores Nuwe | Presentador<br>Presentador<br>ES12345678901234 – MARTA GARCÍA<br>Esquema                                                                                | A 2                             | ~                      |                                                                                                    |                       |                          |                                                     |
| ación,<br><b>iente</b>                                       |                                                                                                    | CORE                                                                                                    | 3                               | ×                      |                                                                                                    |                       |                          |                                                     |
| esas"                                                        |                                                                                                    | Mostrar         10         C (Registros 1 - 10 de 21)           Identificación         Nombre 1           V         ES12345A78901234         Marta Ga   | del acreedor Nº<br>iarcía 0     | Adeud<br>Ac<br>Mostrar | os 5<br>10 ∨ (Registros 1 - 2 de 2)<br>Referencia del a Tipo de a Reference                                     | ia del Nombre         | IBAN                     | Buscador Q<br>Importe Fecha Vto.                    |
| se<br>a la                                                   | 4                                                                                                    | →         ES12345A78901236         Marcos M           →         ES12345A78901232         Carla Pér           →         ES12345A78901235         Juan To | Martínez 0<br>érez 0<br>orres 0 |                        | FRTS1 RCUR FIRST/SE                                                                                             | COND 8msyftl2QCINsLvK | ED1234567890123456789013 | 12,00 € 30/01/2021<br>25,00 € 23/02/2021<br>\$ 1 \$ |
| qué                                                          |                                                                                                    | ES12345A78901233 Pedro G                                                                                                    | šarcía O                        | Vencin                 | nientos 6                                                                                                    |                       |                          |                                                     |
| inuar                                                        |                                                                                                    |                                                                                                    |                                 | Fecha de 23 / 08       | / 2024 31                                                                                                    |                       |                          |                                                     |
| <b>La fecha seleccio</b><br>de Adeudos y apa                 | <b>nada se guardará</b><br>recerá en futuras                                                                                                   | <b>en tu base de datos</b><br>Remesas.                                                                                                    | ]                               | Aplicar a  Todo        | la fecha de vencimiento escogida a:<br>os los adeudos seleccionados<br>ellos adeudos seleccionados sin fecha de | vencimiento informada |                          |                                                     |
| Antes de generar<br>que la fecha de ve<br>que deseas realiza | una nueva Remes<br>ncimiento coincid<br>ar el cobro.                                                                                           | a, deberás verificar<br>a con la fecha en la                                                                                                    |                                 |                        |                                                                                                    |                       | 7                        | Siguiente                                           |

# 7 Revisión de la fecha de vencimiento

Se te mostrará un mensaje emergente de confirmación, por lo que **deberás hacer clic en "Aceptar" para continuar** con el proceso.

|                                                   | Adeudos                                                                                                    |                         |
|---------------------------------------------------|----------------------------------------------------------------------------------------------------|-------------------------|
|                                                   | Mostrar 10 🗸 (Registros 1 - 1 de 1)                                                                        | Buscador Q              |
| Confirme la operació                              | n                                                                                                    | ×                       |
| Va a proceder a la generació<br>¿Desea continuar? | n de las remesas. Le rogamos que revise la/s fecha/s vencimiento/s indicada/s en los adeudos seleccionados | s y el manual de ayuda. |
| Cancelar                                          |                                                                                                    | Aceptar                 |
|                                                   | 23 / 08 / 2024                                                                                             |                         |
|                                                   | Aplicar a la fecha de vencimiento escogida a:                                                              |                         |
|                                                   | Todos los adeudos seleccionados                                                                            |                         |

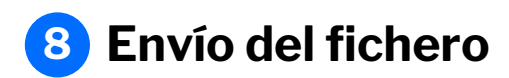

En este paso **podrás revisar los datos del fichero y la Remesa** para comprobar que esté todo correcto.

En este apartado, si dispones de **contrato de domiciliación** solo deberás de revisar los datos y hacer click en "Continuar".

En caso de disponer de **contrato de cartera** deberás seguir estos pasos:

- 1. Selecciona el contrato y la clasificación
- 2. Selecciona la modalidad de firma
- 3. Haz clic en "Continuar" para avanzar

Un aspecto importante es que podrás elegir si firmar la operación online o mediante el envío de un documento firmado a una oficina de Banco Sabadell (esta opción solo está disponible en algunos casos). En caso de seleccionar la opción de firmar online, **podrás elegir si firmar ahora o hacerlo en otro momento**.

> Marcar esta opción permite que, una vez enviado, se pueda visualizar el desglose de la remesa desde la **Consulta de ficheros**. En caso de no marcarse, no se podrá acceder al detalle ni a la descarga del fichero.

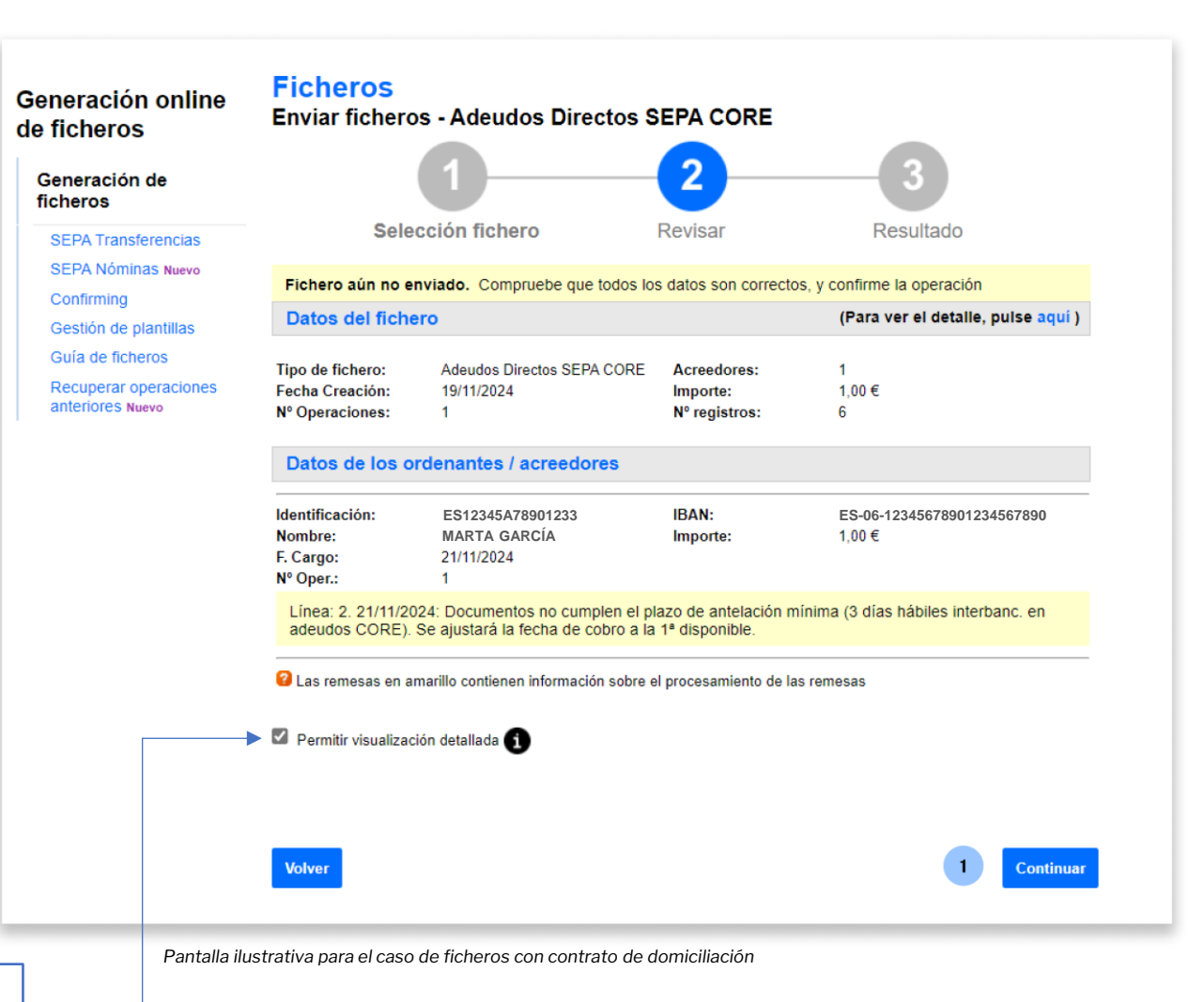

# 9 Aceptar las condiciones

Para poder seguir con el proceso debes aceptar las condiciones del envío de adeudos.

En este apartado, deberás seguir estos pasos:

- Revisar las condiciones de envío de 1. adeudos
- Marca la casilla "Comprendo y acepto la 2. información previa..."
- Haz clic en "Continuar" 3.

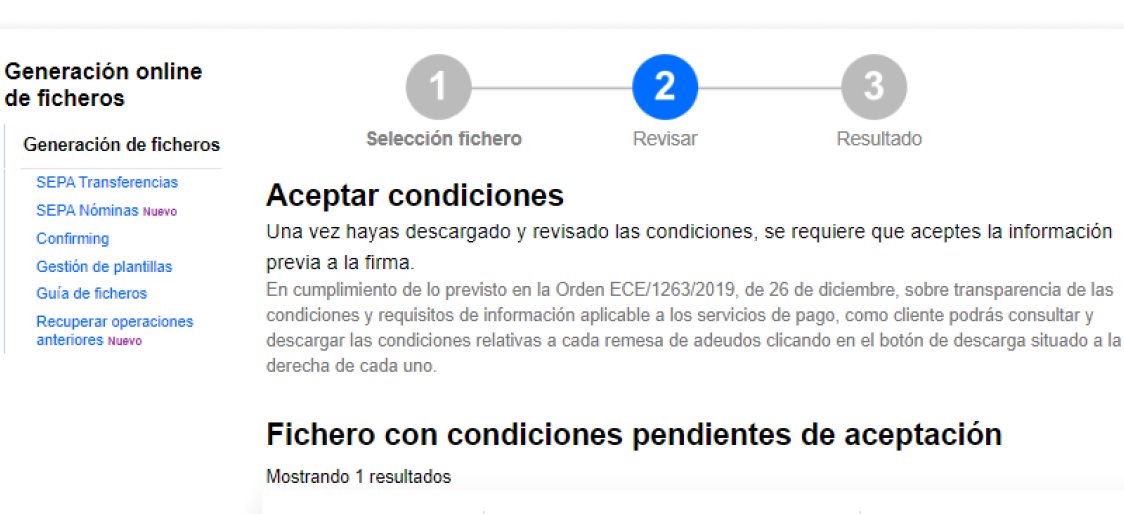

de ficheros

Confirming

|                                                                                                    |                                                          | Fecha de envío   | Tipo de fichero                                            | Importe            |     |   |
|----------------------------------------------------------------------------------------------------|----------------------------------------------------------|------------------|------------------------------------------------------------|--------------------|-----|---|
|                                                                                                    |                                                          | 22/08/2024       | Adeudos Directos SEPA CORE                                 | 0,03€              | ▶ ⊻ | : |
| Recuerda que <b>puedes descarş</b><br>las condiciones relativas a cad<br>clicando en el botón de descar | garte el documento de<br>a remesa de adeudos<br>ga.<br>1 | Comprendo y acep | oto la informacion previa puesta a disposio<br>Continuar 2 | ción por el Banco. |     |   |

### 10 Revisar la información antes de firmar

Antes de continuar con el proceso de firma deberás **revisar que todos los datos son correctos**.

Una vez revisado, en el caso de **contrato de cartera** tendrás que **seguir estos pasos:** 

- Elige cuándo firmar el Fichero (ten en cuenta que, por defecto, se encuentra seleccionada la opción "Sí, firmar ahora").
   Pulso on "Continuor" poro avanzor
- 2. Pulsa en "Continuar" para avanzar

El tiempo máximo durante el cual los ficheros se pueden firmar es de una semana. Si no se firman en ese periodo, el fichero caducará.

Los ficheros de Domiciliaciones de momento no requieren de firma.

#### Ficheros Generación online Enviar ficheros - Adeudos Directos SEPA CORE de ficheros 3 Generación de ficheros SEPA Transferencias Selección fichero Revisar Resultado SEPA Nóminas Nuevo Confirming Fichero enviado correctamente. Recuerde que el fichero está pendiente de autorización por su oficina. Los ficheros enviados (con todas las firmas requeridas) después de las 16:15h no podrán ser autorizados a Gestión de plantillas procesar hasta el día siguiente. Guía de ficheros Recuperar operaciones Datos del fichero anteriores Nuevo Adeudos Directos SEPA CORE Tipo de fichero: Acreedores: Fecha Creación: 22/08/2024 0.03€ Importe: Nº Operaciones Nº registros: -1 6 Hemos recibido correctamente su fichero y queda en situación pendiente de firma. Datos de los ordenantes / acreedores Identificación: ES12345A78901233 IBAN: ES-06-12345678901234567890 Nombre: MARTA GARCÍA Importe: 0.03€ F. Cargo: 03/09/2024 Nº Oper.: 1 Firmar operación ¿Desea firmar el fichero? Sí, firmar ahora No. firmar en otro momento. Continuar Ahora puede ... Realizar otra Firma y anulación de ficheros pendientes o Enviar otro fichero

Pantalla ilustrativa para el caso de ficheros con modalidad de cartera

# 11 Firma

Por último, para poder firmar la operación, necesitarás acceder a la aplicación de Banco Sabadell desde tu teléfono móvil para obtener la clave de firma.

Para ello, deberás realizar las siguientes acciones:

- 1. Introduce la clave de confirmación recibida en el móvil
- 2. Pulsa en "Firmar y Continuar" para finalizar el proceso

| Generación online                                                                                    | Firma de fiele                                                                                                    |                                                                                               | SERA CORE                     |                                           |  |  |
|----------------------------------------------------------------------------------------------------|----------------------------------------------------------------------------------------------------|-----------------------------------------------------------------------------------------------|-------------------------------|-------------------------------------------|--|--|
| de ficheros<br>Generación de ficheros                                                                | Firma de fiche                                                                                                    |                                                                                               | SEPACORE                      | 2                                         |  |  |
| SEPA Transferencias<br>SEPA Nóminas Nuevo<br>Confirming                                              |                                                                                                    | Firmar                                                                                        |                               | Resultado                                 |  |  |
| Confirming<br>Gestión de plantillas<br>Guía de ficheros<br>Recuperar operaciones<br>anteriores Nuevo | Datos del fichero           Tipo de fichero:         Adeudos Directos SEPA CORE         Acreedores:           Fecha Creación         22/08/2024         Importe           Nº Operaciones         1         Nº registros |                                                                                               |                               | 1<br>0.03 €<br>6                          |  |  |
|                                                                                                    | Datos de los ordenantes / acreedores                                                                                                    |                                                                                               |                               |                                           |  |  |
|                                                                                                    | Identificación:<br>Nombre:<br>F. Cargo:<br>№ Reg.:                                                                                                    | ES12345A78901233<br>MARTA GARCÍA<br>03/09/2024<br>6                                           | IBAN:<br>Importe<br>Nº Oper.: | ES-06-12345678901234567890<br>0,03 €<br>1 |  |  |
|                                                                                                    | Introduzca clave de confirmación         Obtenga la clave de firma accediendo a la aplicación del Banco Sabadell.<br>¿Necesita ayuda?         Introduzca aquí debajo la clave que se muestra en su móvil:               |                                                                                               |                               |                                           |  |  |
|                                                                                                    |                                                                                                    | 7         8         9         4         5           6         1         2         3         0 |                               | Borrar                                    |  |  |
|                                                                                                    |                                                                                                    |                                                                                               |                               | 2 Firmar y Continuar                      |  |  |

## **12** Resumen y notificaciones

Una vez firmes el fichero, encontrarás un resumen con todos los detalles de la operación.

Además, **podrás solicitar que te notifiquemos el resultado del envío** por correo electrónico o SMS.

|                                  | 1                                      |                      | 2                           |                |
|----------------------------------|----------------------------------------|----------------------|-----------------------------|----------------|
|                                  | Firmar                                 |                      | Resultado                   |                |
| El fichero se ha f               | ïrmado correctamente                   |                      |                             |                |
| Datos del fiche                  | ero                                    |                      |                             |                |
| Tipo de fichero:                 | Adeudos Directos SEPA CORE             | Acreedores:          | 1                           |                |
| Fecha Creación                   | 08/08/2024                             | Importe              | 0,03 €                      |                |
| Nº Operaciones<br>Referencia:    | 1<br>F259E298                          | N° registros         | 6                           |                |
| El fichero se ha f<br>ejecución. | irmado correctamente. Se encuent       | ra en espera de reci | bir las firmas necesarias p | oara su        |
| Datos de los o                   | rdenantes / acreedores                 |                      |                             |                |
| Identificación                   | ES12345A78901233                       | IBAN:                | ES-06-1234567890            | )1234567890    |
| Nombre:                          | MARTA GARCÍA                           | Importe:             | 0,03 €                      |                |
| F. Cargo:<br>Nº Reg.:            | 26/09/2024<br>6                        | Nº Oper.:            | 1                           |                |
| Notificacione                    | 5                                      |                      |                             |                |
| Solicitar que le infon           | memos del resultado del envío del ficl | hero                 |                             |                |
| O Por correo elec                | ctrónico a la dirección                |                      |                             |                |
|                                  | ej:jose@yahoo.e                        | 5                    |                             |                |
|                                  | móvil al número de teléfono            |                      |                             |                |
| O Por mensaje a                  | ej:686000                              | 000                  |                             |                |
| O Por mensaje a                  |                                        |                      | - Court                     | ar Motificanić |
| ⊖ Por mensaje a                  |                                        |                      | EUAR                        | ar nouncacio   |

### **Glosario Adeudos Directos SEPA**

#### **Adeudos Directos SEPA**

Son un sistema de cobros y de pagos común para todos los estados adheridos a la Zona Única de Pagos en Euros (SEPA).

Existen dos modalidades: adeudo directo **esquema básico** (CORE) para cualquier tipo de cliente y adeudo directo **esquema empresarial (B2B)**, para uso exclusivo entre empresas, autónomos o profesionales.

Más información Adeudos Directos SEPA - BANCO SABADELL (bancsabadell.com)

#### Presentador

**Es la persona** física o jurídica **que efectúa la presentación del Fichero a Banco Sabadell**, ya sea en su nombre o en el del Acreedor (Ordenante).

Pueden crearse diferentes Presentadores asociados a la titularidad de las cuentas del cliente (NIF + Sufijo).

#### **Acreedor**

Es la persona física o jurídica que emite los Adeudos Directos basándose en una Orden de Domiciliación o Mandato previo. En definitiva, es quien recibe el dinero en su cuenta.

#### Deudor

**Es la persona** física o jurídica **obligada al pago** y titular de la cuenta de cargo del Adeudo.

#### Remesa

Una Remesa **es la entrega a la entidad bancaria de un conjunto de Adeudos** (en forma de fichero) para que esta gestione su cobro en la fecha indicada en cada Adeudo.

#### Referencia Única de Mandato

**Es un número**, o combinación de números y letras, **asignado por el acreedor (tú) para identificar los pagos relacionados con una orden de domiciliación,** o Mandato, firmado por el Deudor. Este número debe ser único e invariable para cada cuenta de domiciliación del Deudor (IBAN). Un ejemplo sería indicar el NIF del Deudor.

#### **Referencia de Adeudo**

Es un **identificador único asignado a cada transacción** de Adeudo Directo en el sistema SEPA (Zona Única de Pagos en Euros). Esta referencia ayuda a identificar y rastrear el Adeudo específico asociado con una Orden de Domiciliación o Mandato.

### **Glosario Adeudos Directos SEPA**

#### Sufijo

**Es un número de 3 cifras**, comprendido entre 000 y 999, **que eliges para identificar tus diferentes líneas de actividad o servicios**. Por defecto, cumpliméntalo con 000.

#### Esquema B2B

**Es una modalidad específica dentro del sistema de Adeudos Directos SEPA** diseñada exclusivamente para transacciones entre empresas.

#### Esquema Básico

Es el Esquema estándar **para gestionar pagos** automáticos **dentro de la Zona Única de Pagos en Euros** (SEPA). Está diseñado para permitir transacciones entre consumidores y empresas.

#### BIC

**Es un identificador único utilizado para distinguir entidades bancarias a nivel internacional.** El código BIC es esencial para realizar transacciones financieras y transferencias de fondos entre bancos, especialmente en operaciones que cruzan fronteras.

#### **Ficheros**

Es un archivo que **contiene datos financieros como transacciones, cobros o pagos**. Estos, son generados y enviados entre bancos y empresas para procesar operaciones como Adeudos Directos, Transferencias, Nóminas...

# Creación de Adeudos tipo por Acreedor

### 1 Acceso a los Adeudos Tipo

La opción de crear Adeudos Tipo permite al Acreedor registrar fácilmente adeudos que comparten características similares, como el mismo importe, concepto, categoría de propósito...

Podrás acceder a la creación del mismo siguiendo estos pasos:

- 1. Haz clic en "Acreedores"
- 2. Pulsa en los tres puntos verticales
- 3. Elige "Ver Adeudos Tipo"

| Generación online                                             | Adeudos Directos                  | SEPA                  |                                 |                                                      |  |
|---------------------------------------------------------------|-----------------------------------|-----------------------|---------------------------------|------------------------------------------------------|--|
| Generación de ficheros                                        | Mantenimiento de datos            | Generación de Remesas | Exportación                     |                                                      |  |
| SEPA Transferencias<br>SEPA Nóminas Nuevo<br>Confirming       | Presentadore 1 Acre               | edores Deudores       | Adeudos                         |                                                      |  |
| Guía de ficheros<br>Recuperar operaciones<br>anteriores Nuevo | Acreedores 🕕                      |                       |                                 |                                                      |  |
|                                                               | Mostrar (Registros 1 - 10<br>10 ❤ | de 37)                | Buscador Q Crear nuevo Acreedor |                                                      |  |
|                                                               | Identificación Nombro             | e                     | IBAN                            |                                                      |  |
|                                                               | ✓ ES-12-123456789012 Marta (      | García                | ES-06-12345678                  | 901234567890                                         |  |
|                                                               | ✓ ES-12-123456789013 Marcos       | Martínez              | ES-06-12345678                  | Editar Acreedor<br>9012345678 7<br>Eliminar Acreedor |  |
|                                                               | ✓ ES-12-123456789014 Carla F      | érez                  | ES-06-12345678                  | 3012345678 (                                         |  |
|                                                               | ✓ ES-12-123456789015 Juan T       | orres                 | ES-06-12345678                  | 90 0 3 37 Ver adeudos tipo                           |  |
|                                                               | ✓ ES-12-123456789016 Pedro        | García                | ES-06-12345678                  | 301234567891                                         |  |

#### Creación de un Adeudo 2 tipo

Una vez dentro de los Adeudos Tipo, podrás crear uno nuevo siguiendo estos pasos:

- Haz clic en "Crear Adeudo Tipo" 1.
- 2. Completa los datos solicitados
- 3. Haz clic en "Aceptar"

En el momento de dar de alta los Adeudos Tipo, podrás seleccionar el Código del mismo.

Título

|                                              | Generación online<br>de ficheros                                                       | Adeudos Directos SEPA <b>9</b>               |                   |               |                        |                                |
|----------------------------------------------|----------------------------------------------------------------------------------------|----------------------------------------------|-------------------|---------------|------------------------|--------------------------------|
|                                              | Generación de ficheros                                                                 | Mantenimiento de dato                        | s Generació       | n de Remesas  | Exportación            |                                |
|                                              | SEPA Transferencias<br>SEPA Nóminas Nuevo<br>Confirming                                | Presentadores                                | Acreedores        | Deudores      | Adeudos                |                                |
|                                              | Gestión de planfillas<br>Guía de ficheros<br>Recuperar operaciones<br>anteriores Nuevo | Acreedor<br>Acreedor<br>ES12345678901234 - N | IARTA GARCÍA      |               | v                      | Ver más detalles               |
|                                              |                                                                                        | Adeudo Tipo                                  |                   |               |                        |                                |
| Acreedor                                     |                                                                                        |                                              | e 1)              |               |                        | Buscador 1 Crear Adeudo Tipo + |
| icreedor                                     |                                                                                        | 1                                            | Imp               | orte Concepto |                        |                                |
| ES-23-30132239653R - &EPRIAPE S00073630 - ES | -06-00815760330001361937 🗸                                                             | Ver más detailes                             | O TIPO 300,       | 00 CONCEPTO D | DEL ADEUDO TIPO PRUEBA | EXPORTACIÓN 31/01/2020         |
| deudo Tipo 2                                 |                                                                                        |                                              |                   |               |                        | < 1 >                          |
| od. Adeudo Tipo                              |                                                                                        |                                              |                   |               |                        |                                |
| •                                            |                                                                                        |                                              |                   |               |                        |                                |
| itulo                                        |                                                                                        |                                              | _                 |               |                        |                                |
|                                              |                                                                                        |                                              |                   |               |                        |                                |
| nporte<br>€                                  |                                                                                        |                                              |                   |               |                        |                                |
| Deter restorter                              |                                                                                        |                                              |                   |               |                        |                                |
| Datos opcionares                             |                                                                                        |                                              |                   |               |                        |                                |
| лісеріо                                      |                                                                                        |                                              |                   |               |                        |                                |
| ategoría                                     |                                                                                        | El Código Adeu                               | <b>do Tipo</b> es | s una refe    | rencia numér           | ica de dos                     |
| ~                                            |                                                                                        | cifras necesaria                             | i para dar d      | de alta ade   | eudos tipo en          | la base de                     |
| opósito                                      |                                                                                        | datos.                                       |                   |               |                        |                                |
| ~                                            | L                                                                                      |                                              |                   |               |                        |                                |
|                                              |                                                                                        |                                              |                   |               |                        |                                |
|                                              |                                                                                        |                                              |                   |               |                        |                                |

# Gestión de Presentadores

### **1** Editar un Presentador

Podrás editar o modificar un Presentador siguiendo estos pasos:

- Elige la opción "Presentadores" 1.
- Pulsa en los tres puntos verticales 2.

- Haz clic en "Editar Presentador" 3.
- 4. Modifica los datos necesarios
- 5. Haz clic en "Aceptar"

|                                                                            | Generación online<br>de ficheros                              | Adeudos Directos          | s SEPA 0            |                 |                                                        |
|----------------------------------------------------------------------------|---------------------------------------------------------------|---------------------------|---------------------|-----------------|--------------------------------------------------------|
|                                                                            | Generación de ficheros<br>SEPA Transferencias                 | Mantenimiento de datos    | Generación de Remes | sas Exportación |                                                        |
|                                                                            | SEPA Nóminas Nuevo<br>Confirming<br>Gestión de plantillas     | 1 Presentadores Ac        | reedores Deudores   | s Adeudos       |                                                        |
|                                                                            | Guía de ficheros<br>Recuperar operaciones<br>anteriores Nuevo | Presentadores 🕦           |                     |                 |                                                        |
|                                                                            |                                                               | Mostrar (Registros 1 - 10 | ) de 24)            | Buscador Q      | Crear nuevo Presentador                                |
|                                                                            |                                                               | Identificación Sufijo     | Nombre              |                 | Oficina Receptora                                      |
| Presentador 4                                                              |                                                               | E3-00-123430/03012 031    | DGi                 | 6               | 3 Editar presentador<br>0081-5760 Eliminar vresentador |
| País<br>SAN BARTOLOME                                                      |                                                               |                           | VIQ                 | 19d             | 0081-5760                                              |
| Identificación<br>ES-06-123456789012                                       |                                                               |                           |                     |                 |                                                        |
| Sufijo<br>831                                                              | 8                                                             |                           |                     |                 |                                                        |
| Es un código numérico de 3 dígitos. Por defecto,<br>cumpliméntalo con 000. | 6                                                             |                           |                     | •               |                                                        |
| Nombre<br>Marta García                                                     |                                                               |                           |                     |                 |                                                        |
| Oficina Receptora<br>0081-5760                                             | ~                                                             |                           |                     |                 |                                                        |
| Cancelar                                                                   |                                                               | 5                         | Aceptar             |                 |                                                        |

## **2** Eliminar un presentador

Podrás eliminar un Presentador siguiendo estos pasos:

- 1. Elige la opción "Presentadores"
- 2. Pulsa en los tres puntos verticales
- 3. Haz clic en "Eliminar presentador"
- 4. Haz clic en "Sí"

Recuerda que, una vez eliminado el Presentador, **no podrás recuperarlo** y deberás crearlo de nuevo.

ificación

-8313223

2-000A81

2-002A81

2-005A81

|             | Generación online<br>de ficheros                                                                                           | Adeudos Directos S                                              | EPA                   |             |                                              |
|-------------|----------------------------------------------------------------------------------------------------|-----------------------------------------------------------------|-----------------------|-------------|----------------------------------------------|
|             | Generación de ficheros<br>SEPA Transferencias                                                                              | Mantenimiento de datos                                          | Generación de Remesas | Exportación |                                              |
|             | SEPA Nóminas Nuevo<br>Confirming<br>Gestión de plantillas<br>Guía de ficheros<br>Recuperar operaciones<br>anteriores Nuevo | 1 Presentadores Acreed Presentadores 1                          | ores Deudores         | Adeudos     |                                              |
|             |                                                                                                    | Mostrar (Registros 1 - 10 de 2<br>10 V<br>Identificación Sufijo | 4)<br>Nombre          | Buscador Q  | Crear nuevo Presentador<br>Oficina Receptora |
|             |                                                                                                    | ES12345A78901234 831                                            | Marta García          |             | 0081-5760 : 2                                |
|             |                                                                                                    | ES12345A78901236 000                                            | Marcos Martínez       |             | 0081-5 3 Eliminar presentador                |
| Confirme    | e la operación                                                                                                    | . ×                                                             |                       |             |                                              |
| ¿Está segur | ro que desea elimina                                                                                                    | r este presentador?                                             | -                     |             |                                              |
| No          | 4                                                                                                    | Sí                                                              |                       |             |                                              |

Gestión de Acreedores

÷

### **1** Ver detalles

Podrás ver los detalles de un Acreedor siguiendo estos pasos:

- Elige la opción "Acreedores" 1.
- 2. Haz clic en el desplegable (situado a la izquierda de la Identificación).

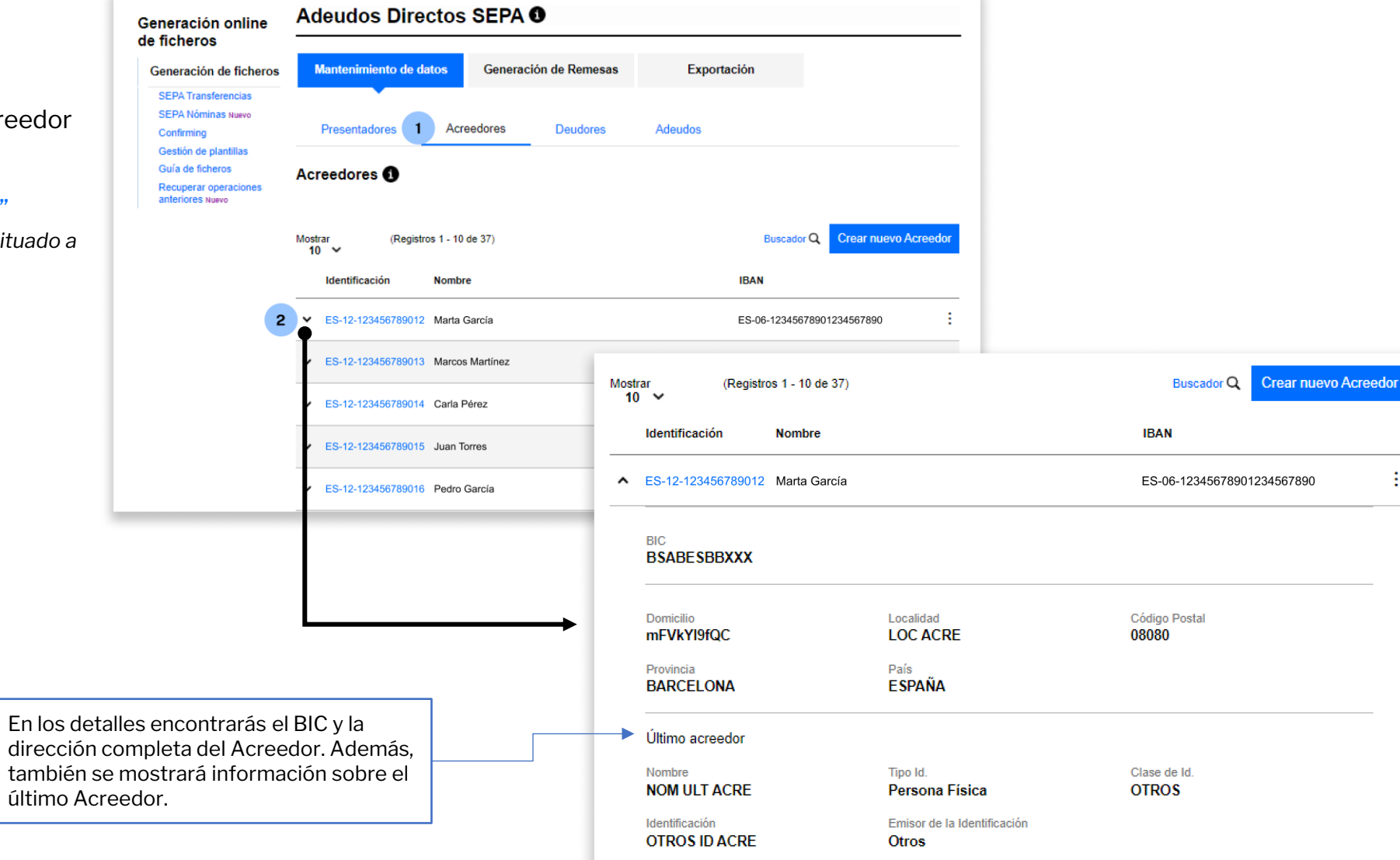

1.

2.

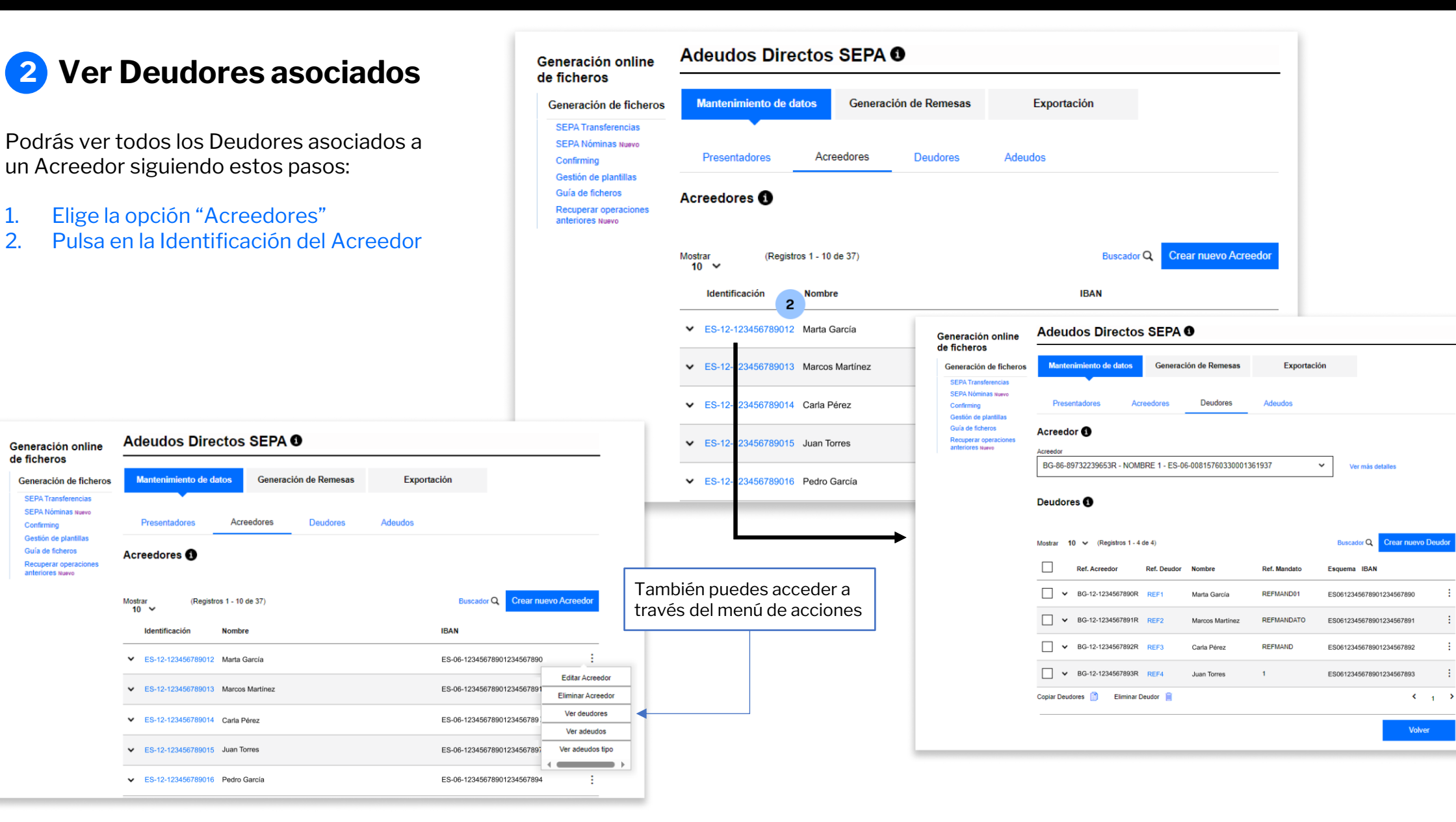

### **3** Editar un Acreedor

Podrás editar un Acreedor siguiendo estos pasos:

País

Sufijo 897

Nombre

IBAN

Cancelar

- Elige la opción "Acreedores" 1.
- Pulsa en los tres puntos verticales 2.
- 3. Haz clic en "Editar Acreedor"
- 4. Modifica los datos necesarios
- 5. Haz clic en "Aceptar"

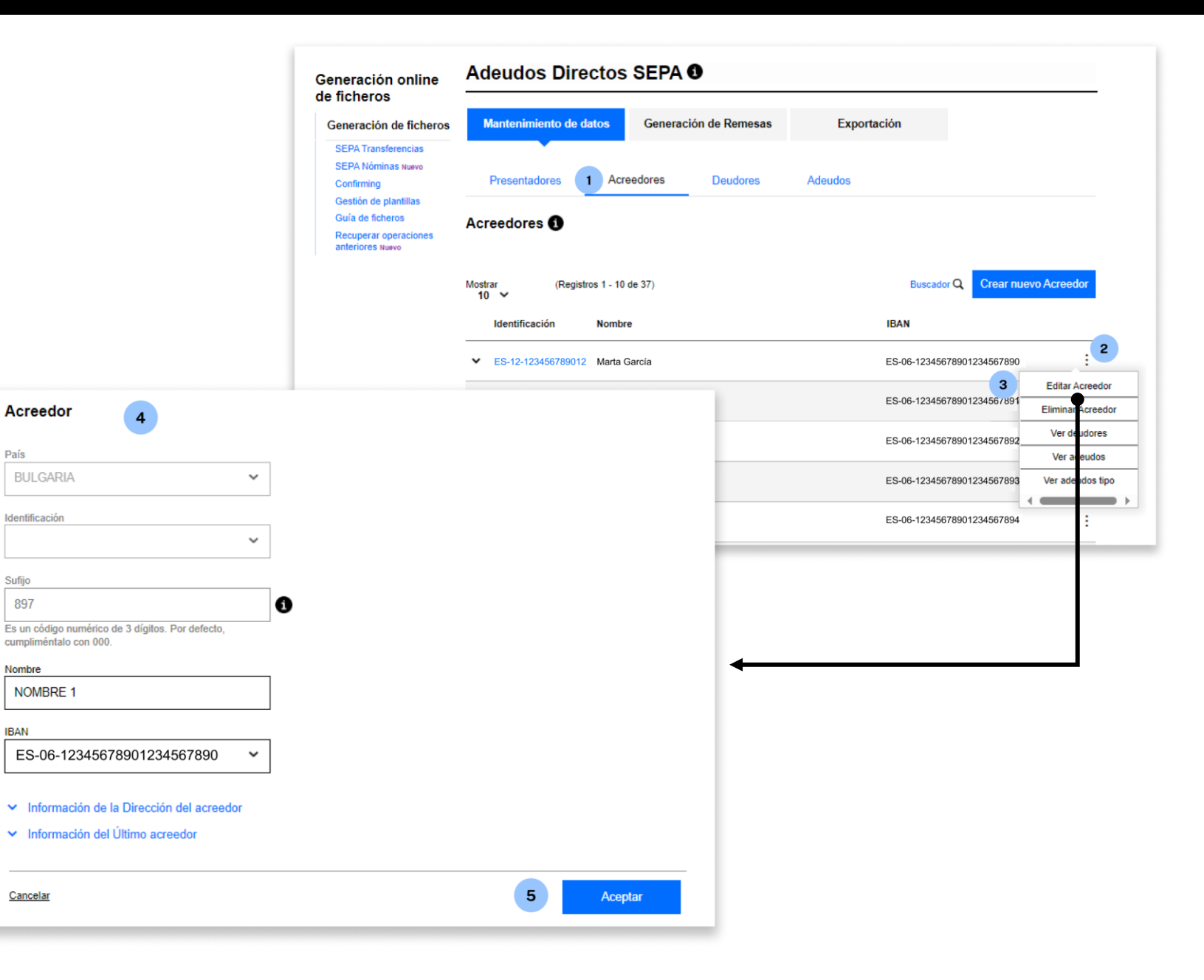

## **4** Eliminar un Acreedor

Podrás eliminar un Acreedor siguiendo estos pasos:

- Elige la opción "Acreedores" 1.
- 2. Pulsa en los tres puntos verticales
- 3. Haz clic en "Eliminar Acreedor"
- 4. Haz clic en "Sí"

Recuerda que, una vez eliminado el Acreedor, no podrás recuperarlo y deberás crearlo de nuevo.

|                                                                 | Generación online<br>de ficheros                                                       | Adeudos Directos SEPA 0                      |                                                              |
|-----------------------------------------------------------------|----------------------------------------------------------------------------------------|----------------------------------------------|--------------------------------------------------------------|
|                                                                 | Generación de ficheros                                                                 | Mantenimiento de datos Generación de Remesas | Exportación                                                  |
|                                                                 | SEPA Transferencias<br>SEPA Nóminas Nuevo<br>Confirming                                | Presentadores 1 Acreedores Deudores          | Adeudos                                                      |
|                                                                 | Gestion de plantillas<br>Guía de ficheros<br>Recuperar operaciones<br>anteriores Nuevo | Acreedores 1                                 |                                                              |
|                                                                 |                                                                                        | Mostrar (Registros 1 - 10 de 37)<br>10 ❤     | Buscador Q Crear nuevo Acreedor                              |
|                                                                 |                                                                                        | Identificación Nombre                        | IBAN                                                         |
|                                                                 |                                                                                        | ✓ ES-12-123456789012 Marta García            | ES-06-12345678901234567890                                   |
|                                                                 |                                                                                        | ✓ ES-12-123456789013 Marcos Martínez         | ES-06-123456789012345 C Editar Acreedor<br>Eliminar Acreedor |
|                                                                 |                                                                                        | ✓ ES-12-123456789014 Carla Pérez             | ES-06-12345678901234567892<br>Ver deutores                   |
|                                                                 |                                                                                        | ✓ ES-12-123456789015 Juan Torres             | ES-06-12345678901234567893 Ver adeu os tipo                  |
| 10 🗸                                                            | .,                                                                                     |                                              | ES-06-12345678901234567894                                   |
| nfirme la operación<br>tá seguro de eliminar el acreedor NOMBRE | l con la identificación ES 12 1234                                                     | 5678901 A todos sus Deudores y recibos?      |                                                              |

## **5** Ver Adeudos Asociados

Podrás ver los Adeudos Asociados a un Acreedor siguiendo estos pasos:

- 1. Elige la opción "Acreedores"
- 2. Pulsa en los tres puntos verticales
- 3. Haz clic en "Ver Adeudos"

Recuperar operaciones anteriores Nuevo Acreedores 1 (Registros 1 - 10 de 37) Acreedo BG-12-1234567890R - NOMBRE 1 - ES-01-1234567890123456789012 ~ Ver más detalles Nombre Deudores 🚯 789012 Marta García Deudor Deudores del Fichero ~ Ver más detalles 789013 Marcos Martínez 789014 Carla Pérez Adeudos 🚯 39015 Juan Torres Crear nuevo Adeud Mostrar 10 V (Registros 1 - 10 de 1136) Buscador Q 89016 Pedro García Ref. Acreedor Ref. Deudor Mandato Esquem Importe F. Vencimiento Concepto : BG-12-1234567890R DEU8 8587079B BAS 92,40 € 18/09/2023 ✓ BG-12-1234567891R DEU8 92,40 € 30/11/2021 8587079 BAS ✔ BG-12-1234567892R DEU7 80511860A BAS 1.195,50 € 18/09/2023 : ÷ ✔ BG-12-1234567893R DEU7 8051186 BAS 1.195,50 € 30/11/2021 BG-12-1234567890R DEU3 7343915A BAS 169,29 € 18/09/2023 3 ✔ BG-12-1234567891R : DEU3 7343915 BAS 169,29 € 30/11/2021  $\square$  BG-12-1234567892R DEU13 6865974 C BAS 640,29 € 18/09/2023 ✓ BG-12-1234567893R DEU13 6865974 BAS 640,29 € 30/11/2021 ✓ BG-12-1234567890R 149,44 € 10/02/2019 DEU244 629112837 BAS BG-12-1234567891R DEU243 619642781 BAS 128,11 € 10/02/2019 3 Eliminar Modificar Modificar f. Modificar < 1 2 3 > ۵ Adeudos Importes vencimiento Conceptos Volver Guardar Cambios

Generación online de ficheros

Generación de ficheros

SEPA Nóminas Nuevo

Confirming Gestión de plantillas Guía de ficheros Adeudos Directos SEPA 0

1 Acreedores

Generación de Remesas

Deudores

Mantenimiento de datos

Presentadores

Acreedores Buscador Q Crear nuevo Acreedor IBAN 2 ES-06-12345678901234567890 Editar Acreedor ES-06-12345678901234567891 Eliminar Acreedor Ver deudores ES-06-12345678901234567892 3 Ver adeudos ES-06-12345678901234567893 Ver adeidos tipo ES-06-12345678901234567894

Exportación

Adeudos

En la tabla encontrarás la Referencia del Acreedor, del Deudor, el Mandato, Esquema, Importe, Fecha de Vencimiento y el Concepto.

2

### **6** Ver Adeudos tipo asociados

Podrás ver los Adeudos Tipo asociados a un Acreedor siguiendo estos pasos:

- Elige la opción "Acreedores" 1.
- Pulsa en los tres puntos verticales 2.
- Haz clic en "Ver Adeudos tipo" 3.

Concepto.

Adeudos Directos SEPA 0 Generación online de ficheros Mantenimiento de datos Generación de Remesas Generación de ficheros Exportación SEPA Transferencias SEPA Nóminas Nuevo 1 Acreedores Adeudos Presentadores Deudores Confirming Gestión de plantillas Guía de ficheros Acreedores 1 Recuperar operaciones anteriores Nuevo Buscador Q Crear nuevo Acreedor Mostrar 10 (Registros 1 - 10 de 37) IBAN Identificación Nombre ES-06-12345678901234567890 ✓ ES-12-123456789012 Marta García Editar Acreedor Adeudos Directos SEPA 0 ES-06-12345678901234567891 Generación online Eliminar Acreedor de ficheros Ver deudores ES-06-12345678901234567892 Mantenimiento de datos Generación de Remesas Exportación Generación de ficheros Ver adeudos SEPA Transferencias ES-06-12345678901234 3 Ver adeudos tipo SEPA Nóminas Nuevo Presentadores Acreedores Deudores Adeudos Confirming ES-06-12345678901234567894 Gestión de plantillas Guía de ficheros Acreedor **Recuperar operaciones** anteriores Nuevo Acreedor BG-12-1234567890R - NOMBRE 1 - ES-01-1234567890123456789012  $\sim$ Ver más detalles Adeudo Tipo Mostrar 10 (Registros 1 - 2 de 2) Buscador Q Crear Adeudo Tipo + En la tabla encontrarás el Cód. Cod. Adeudo Tipo Título Importe Concepto Adeudo Tipo, Título, Importe y : ✓ 01 5646464 654,00 : ✓ 2 NOU 12,00 CONCEPTE < 1 > Volver

Gestión de Deudores

### **1** Ver detalles

Podrás ver los detalles de un Deudor siguiendo estos pasos:

- 1. Elige la opción "Deudores"
- 2. Si seleccionas el Acreedor, te saldrán solo los deudores de este ordenante. Si no seleccionas el Acreedor, te salen todos los deudores.
- 3. Haz clic en el desplegable (situado a la izquierda de la Ref. Acreedor).

| eneración online<br>e ficheros                                                         | Adeudos Directos SEPA <b>9</b>       |                     |                  |
|----------------------------------------------------------------------------------------|--------------------------------------|---------------------|------------------|
| Generación de ficheros                                                                 | Mantenimiento de datos Generación de | Remesas Exportación |                  |
| SEPA Transferencias<br>SEPA Nóminas Nuevo<br>Confirming                                | Presentadores Acreedores D           | eudores Adeudos     |                  |
| Gestión de plantillas<br>Guía de ficheros<br>Recuperar operaciones<br>anteriores Nuevo | Acreedor                             |                     |                  |
|                                                                                        | Acreedor / Ordenante del Fichero     | ~                   | Ver más detalles |

| Mostrar | 10 | ~ | (Registros 1 - 10 de 1181) |
|---------|----|---|----------------------------|

|   | Ref. Acreedor            | Ref. Deudor | Nombre          | Ref. Man            |
|---|--------------------------|-------------|-----------------|---------------------|
| 2 | ES-12-<br>123456789012   | REF1        | Marta García    | SD56777<br>MANDAT   |
|   | ES-12-<br>123456789013   | REF2        | Marcos Martínez | MAND1               |
|   | , ES-12-<br>123456789014 | REF3        | Carla Pérez     | REFMAN              |
|   | , ES-12-<br>123456789015 | REF4        | Juan Torres     | REF MAN<br>31012020 |
|   |                          |             |                 |                     |

| Deu   | idores 🜖                      |             |                      |                        |             |                             |     |
|-------|-------------------------------|-------------|----------------------|------------------------|-------------|-----------------------------|-----|
| Mostr | ar 10 🗸 (Registros 1 -        | 10 de 1181) |                      |                        | Buscad      | or Q Crear nuevo Deu        | dor |
|       | Ref. Acreedor F               | Ref. Deudor | Nombre               | Ref. Mandato           | Esquema     | IBAN                        |     |
|       | <b>ES-12-</b><br>123456789012 | REF1        | Marta García         | SD567774 REF<br>MANDAT | BAS         | ES06123456789012345<br>6789 | :   |
|       | Mandato                       |             |                      |                        |             |                             |     |
|       | F. Firma<br>16/12/2019        |             | BIC mandato<br>BBSXX | Tipo<br>FRS            | Adeudo<br>T |                             |     |
|       | Deudor                        |             |                      |                        |             |                             |     |
|       | Domicilio                     |             | Localidad            | Códi                   | go Postal   |                             |     |
|       | Provincia                     |             | País<br>-            |                        |             |                             |     |
|       | Tipo Id.                      |             | Clase de Id.         |                        |             |                             |     |
|       | Identificación<br>-           |             | Emisor Código<br>-   |                        |             |                             |     |
|       | Último deudor                 |             |                      |                        |             |                             |     |
|       | Nombre                        |             | Tipo Id.             | Clase                  | e de Id.    |                             |     |
|       | Identificación<br>-           |             | Emisor Id.<br>-      | -                      |             |                             |     |

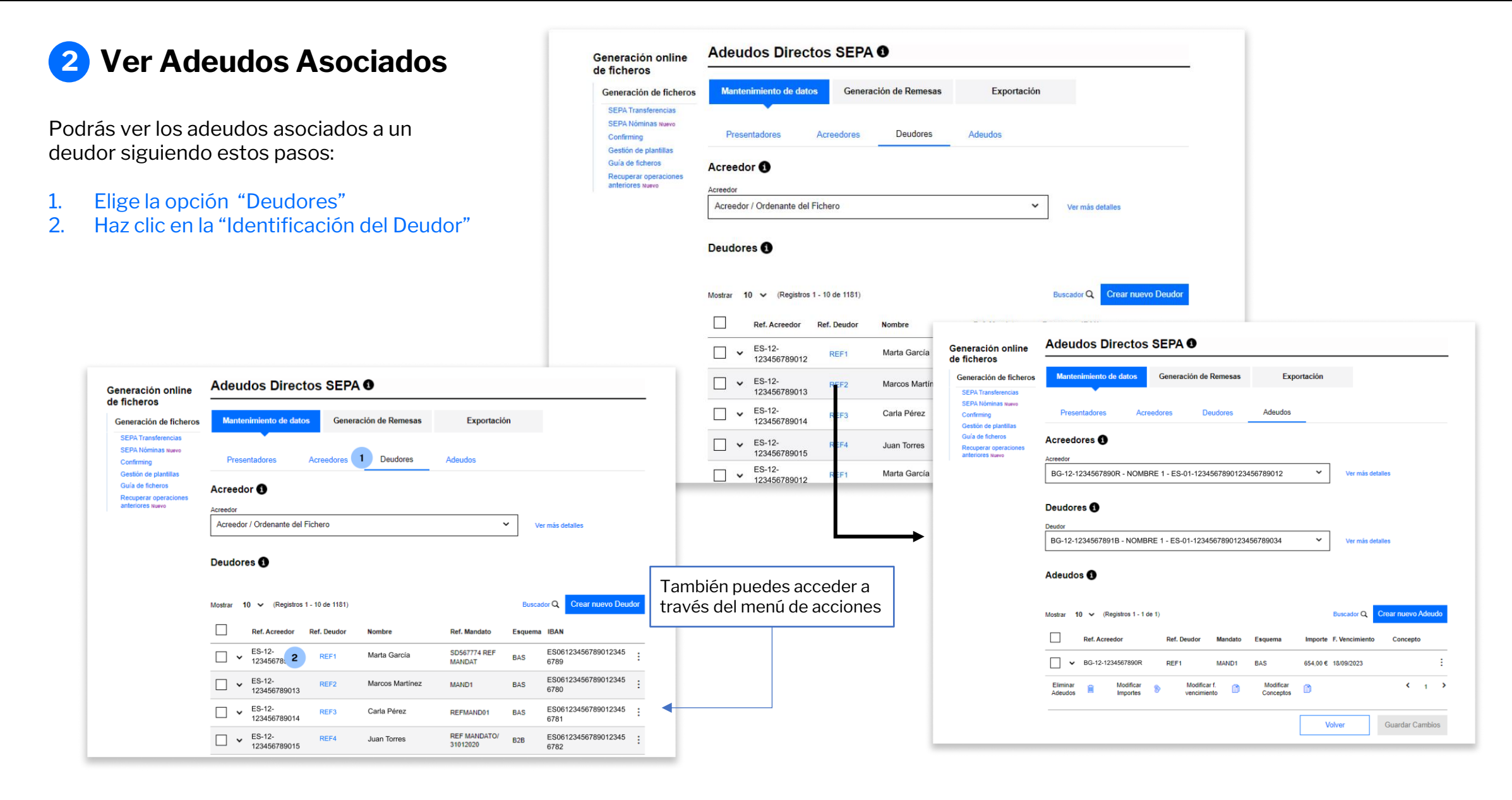

### **3** Editar un Deudor

Podrás editar un Deudor siguiendo estos pasos:

- Elige la opción "Deudores" 1.
- Pulsa en los tres puntos verticales 2.
- 3. Haz clic en "Editar deudor"
- Modifica los datos necesarios 4.
- 5. Haz clic en "Aceptar"

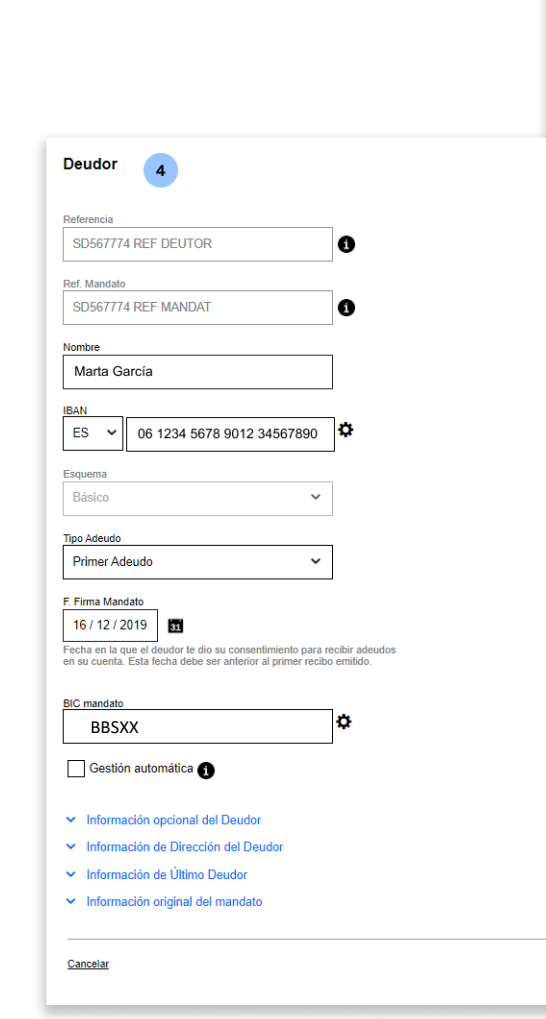

5

Aceptar

| eneración online<br>ficheros                                                           | Adeudos Direc                                                                                                    | tos SEPA                                    | 0                                                                       |                                                                                                    |                                               |                                                                                                    |
|----------------------------------------------------------------------------------------|----------------------------------------------------------------------------------------------------|---------------------------------------------|-------------------------------------------------------------------------|----------------------------------------------------------------------------------------------------|-----------------------------------------------|----------------------------------------------------------------------------------------------------|
| Generación de ficheros                                                                 | Mantenimiento de date                                                                                                    | os Generad                                  | ión de Remesas                                                          | Exportació                                                                                              | n                                             |                                                                                                    |
| SEPA Transferencias<br>SEPA Nóminas Nuevo<br>Confirming                                | Presentadores                                                                                                    | Acreedore 1                                 | Deudores                                                                | Adeudos                                                                                                 |                                               |                                                                                                    |
| Gestión de plantillas<br>Guía de ficheros<br>Recuperar operaciones<br>anteriores Nuevo |                                                                                                    |                                             |                                                                         |                                                                                                    |                                               |                                                                                                    |
|                                                                                        | Acreedor / Ordenante del                                                                                                    | Fichero                                     |                                                                         | ,                                                                                                    | Ve                                            | r más detalles                                                                                                    |
|                                                                                        | Mostrar 10 M (Penistros                                                                                                    | 1 - 10 de 1181)                             |                                                                         |                                                                                                    |                                               |                                                                                                    |
|                                                                                        | Ref. Acreedor                                                                                                    | Ref. Deudor                                 | Nombre                                                                  | Ref. Mandato                                                                                            | Buscad<br>Esquema                             | IBAN                                                                                                    |
|                                                                                        |                                                                                                    | Ref. Deudor                                 | Nombre<br>Marta García                                                  | Ref. Mandato<br>SD567774 REF<br>MANDAT                                                                  | Buscad<br>Esquema<br>BAS                      | Crear nuevo Deudor<br>IBAN<br>ES06123456789012345 : 2                                                                                                    |
|                                                                                        | Ref. Acreedor           \$\Begin{aligned} & \$\mathcal{Ref.}\$ & \$\mathcal{Ref.}\$ | Ref. Deudor<br>REF1<br>REF2                 | Nombre<br>Marta García<br>Marcos Martínez                               | Ref. Mandato<br>SD567774 REF<br>MANDAT<br>MAND1                                                         | Buscad<br>Esquema<br>BAS<br>BAS               | Crear nuevo Deudor           IBAN           ES06123456789012345           6789           3           Editar Deudor           6780           ES061234           Elimin Deudor                                                                                                    |
|                                                                                        | Ref. Acreedor           Ref. Acreedor           123456789012           ES-12-<br>123456789013           ES-12-<br>123456789013                                                                                                    | Ref. Deudor<br>REF1<br>REF2<br>REF3         | Nombre<br>Marta García<br>Marcos Martínez<br>Carla Pérez                | Ref. Mandato<br>SD567774 REF<br>MANDAT<br>MAND1<br>REFMAND01                                            | Buscad<br>Esquema<br>BAS<br>BAS<br>BAS        | Crear nuevo Deudor           IBAN           ES06123456789012345           6789           3           Editar Deudor           6780           2           6780           3           Editar Deudor           6780           Elimin Deudor           ES06123456           Mod. Re. Mandato           6781           Ver Aleudos                                                                                          |
|                                                                                        | Ref. Acreedor           Ref. Acreedor           ES-12-           123456789012           ES-12-           123456789013           ES-12-           123456789014           ES-12-           123456789013           ES-12-           123456789014           ES-12-           123456789013                                                                                                    | Ref. Deudor<br>REF1<br>REF2<br>REF3<br>REF4 | Nombre<br>Marta García<br>Marcos Martínez<br>Carla Pérez<br>Juan Torres | Ref. Mandato       SD567774 REF       MANDAT       MAND1       REFMAND01       REF MANDATO/<br>31012020 | Buscad<br>Esquema<br>BAS<br>BAS<br>BAS<br>BAS | IBAN         2           IBAN         ESO61234567789012345         2           CESO61234567789012345         2         2           G780         3         Editar Deudor           ESO6123456         Elimin Deudor         2           G780         Elimin Deudor         2           ESO6123456         Mod. Re         Madato           G781         Ver A eudos         2           ESO6123456         •         • |

#### **Eliminar un Deudor** 4

Podrás eliminar un Deudor siguiendo es pasos:

- Elige la opción "Deudores" 1.
- 2. Pulsa en los tres puntos verticales
- 3. Haz clic en "Eliminar Deudor"
- 4. Haz clic en "Sí"

Recuerda que, una vez eliminado, no po recuperarlo y deberás crearlo de nuevo

|                                                 | Generación online<br>de ficheros                                                                                                    | Adeudos Directos SEPA 0                                                                          |              |                                                        |
|-------------------------------------------------|----------------------------------------------------------------------------------------------------|--------------------------------------------------------------------------------------------------|--------------|--------------------------------------------------------|
| iendo estos                                     | Generación de ficheros                                                                                                    | Mantenimiento de datos Generación de Remesas                                                     | Exportación  |                                                        |
| erticales<br>or"                                | SEPA Transferencias<br>SEPA Nóminas Nuevo<br>Confirming<br>Gestión de plantillas<br>Guía de ficheros<br>Recuperar operaciones<br>anteriores Nuevo | Presentadores Acreedore 1 Deudores Acreedor 1 Acreedor Acreedor Acreedor / Ordenante del Fichero | Adeudos      | Ver más detalles                                       |
| lo, <b>no podrás</b><br>le nuevo.               |                                                                                                    | Deudores 🚯                                                                                       |              | _                                                      |
|                                                 |                                                                                                    | Mostrar 10 🗸 (Registros 1 - 10 de 1181)                                                          |              | Buscador Q Crear nuevo Deudor                          |
|                                                 |                                                                                                    | Ref. Acreedor Ref. Deudor Nombre                                                                 | Ref. Mandato | Esquema IBAN                                           |
|                                                 |                                                                                                    | ES-12-<br>123456789012 REF1 Marta García                                                         | REF1         | BAS ES06123456789012345 : 2<br>6789                    |
|                                                 |                                                                                                    | ES-12- REF2 Marcos Martínez                                                                      | REF2         | BAS ES06123450 Editar Deudor<br>6780 3 Eliminar Deudor |
|                                                 |                                                                                                    |                                                                                                  | REF3         | BAS ES06123456 Mod. Ref. Mandato<br>6781 Ver Advurtor  |
| Confirme la operación                           |                                                                                                    | ×                                                                                                | REF4         | B2B ES06123456<br>6782                                 |
| ¿Está seguro de eliminar el deudor Marta García | , con referencia                                                                                                    | del mandato REF 1 y sus Adeudos?                                                                 | REF5         | BAS 6789                                               |
| <u>No</u>                                       |                                                                                                    | 4 Sí<br>Edilar Deudor                                                                            |              |                                                        |

#### Eliminar múltiples 5 **Deudores**

Podrás eliminar uno o múltiples deudores siguiendo estos pasos:

- Elige la opción "Deudores" 1.
- 2. Selecciona los Deudores
- 3. Haz clic en "Eliminar Deudor"
- 4. Haz clic en "Sí"

Recuerda que, una vez eliminados, no podrás recuperarlos y deberás crearlos de nuevo.

| Generación online                                             | Adeudos Directo              | s SEPA 0                      |                  |                             |                    |                        |               |
|---------------------------------------------------------------|------------------------------|-------------------------------|------------------|-----------------------------|--------------------|------------------------|---------------|
| Generación de ficheros<br>SEPA Transferencias                 | Mantenimiento de datos       | Generación de Remesas         | Exportación      |                             |                    |                        |               |
| SEPA Nóminas Nuevo<br>Confirming<br>Gestión de plantillas     | Presentadores Av             | creedores 1 Deudores          | Adeudos          |                             | _                  |                        |               |
| Guía de ficheros<br>Recuperar operaciones<br>anteriores Nuevo | Acreedor 1                   |                               |                  |                             |                    |                        |               |
|                                                               | BG-12-1234567890R - NOM      | IBRE 1 - ES-01-12345678901234 | 56789012 ~       | Ver más detalles            |                    |                        |               |
|                                                               | Deudores 🚺                   |                               |                  |                             |                    |                        |               |
|                                                               | Mostrar 10 ✔ (Registros 31 - | 34 de 34)                     | E                | Buscador Q Crear nuevo Deu  | dor                |                        |               |
|                                                               | Ref. Acreedor R              | ef. Deudor Nombre             | Ref. Mandato Esq | uema IBAN                   | _                  |                        |               |
| 2                                                             | ES-12-<br>123456789012       | REF1 Marta García             | REF1 B2B         | ES06123456789012345<br>6789 | i                  |                        |               |
|                                                               | ES-12-<br>123456789013       | REF2 Marcos Martínez          | REF2 BAS         | ES06123456789012345<br>6780 | :                  |                        |               |
|                                                               | ES-12-<br>123456789014       | REF3 Carla Pérez              | REF3 BAS         | ES06123450<br>6781          |                    |                        |               |
|                                                               | ES-12-<br>123456789015       | REF4 Juan Torres              | REF4 B2B         | ES0612345<br>6782           | Confirme la o      | peración               | × .           |
|                                                               | Copiar Deudores 📋 Eliminar   | Deudor 🗎 3                    |                  | < 2<br>(Reg                 | Va a eliminar 2 de | udores. ¿Esta seguro?  |               |
|                                                               |                              |                               |                  | Acreec                      |                    |                        | dato          |
|                                                               |                              |                               |                  | 2-<br>.81056:               | <u>No</u> 4        | Sí                     | O<br>AC SIN F |
|                                                               |                              |                               |                  | 2-                          | DEU181             | ijk2ni6yQCRPwc9BnI REI | FERENCIA DI   |

### 6 Modificar Referencia de Mandato

La Ref. de Mandato **es un número, o combinación de números y letras**, asignado por el Acreedor (tú) **para identificar los pagos** relacionados con una Orden de Domiciliación, o Mandato, firmado por el Deudor.

Podrás modificar la Referencia de Mandato de un Deudor siguiendo estos pasos:

- 1. Elige la opción "Deudores"
- 2. Pulsa en los tres puntos verticales
- 3. Haz clic en "Mod. Ref. Mandato"
- 4. Modifica los datos necesarios
- 5. Haz clic en "Aceptar"

|                                                               |                                                      | de ficheros                                                                            |                                                     | Carrowski        | n de Democra             | Europe 14    | -       |                                    |
|---------------------------------------------------------------|------------------------------------------------------|----------------------------------------------------------------------------------------|-----------------------------------------------------|------------------|--------------------------|--------------|---------|------------------------------------|
|                                                               |                                                      | Generación de ficheros<br>SEPA Transferencias<br>SEPA Nóminas Nuevo<br>Confirming      | Mantenimiento de dato                               | Acreedore 1      | n de Remesas<br>Deudores | Adeudos      | n       |                                    |
|                                                               |                                                      | Gestión de plantillas<br>Guía de ficheros<br>Recuperar operaciones<br>anteriores Nuevo | Acreedor ()<br>Acreedor<br>Acreedor / Ordenante del | Fichero          |                          |              | Ve      | r más detailes                     |
|                                                               |                                                      |                                                                                        | Deudores ()<br>Mostrar 10 ~ (Registros              | 1 - 10 de 1181)  |                          |              | Busca   | for Q Crear nuevo Deudor           |
| Generación online<br>le ficheros                              | Adeudos Dire                                         | ectos SEPA 0                                                                           |                                                     |                  |                          | Ref. Mandato | Esquema | IBAN                               |
| Generación de ficheros                                        | Mantenimiento de d                                   | latos Generación de Reme                                                               | sas Exportación                                     |                  |                          | REF1         | BAS     | ES06123456789012345 2<br>6789      |
| SEPA Transferencias<br>SEPA Nóminas Nuevo                     | Presentadores                                        | Acreedores Deudore                                                                     | a Adeudos                                           |                  |                          | REF2         | BAS     | ES06123456<br>6780 Eliminar Deudor |
| Gestión de plantillas                                         |                                                      |                                                                                        |                                                     |                  |                          | REF3         | BAS     | ES06123. 3 Mod. Ref. Mandato       |
| Guía de ficheros<br>Recuperar operaciones<br>anteriores Nuevo | Acreedor                                             |                                                                                        |                                                     |                  |                          | REF4         | B2B     | 6781 Ver A sudos                   |
|                                                               | Acreedor<br>BG-12-1234567890R                        | - NOMBRE 1 - ES-01-12345678                                                            | 90123456789012                                      | Ver más detalles |                          | REF5         | BAS     | ES06123456789012345<br>6789        |
|                                                               | Deudores                                             |                                                                                        |                                                     |                  |                          |              |         |                                    |
|                                                               | Deudor                                               |                                                                                        |                                                     |                  |                          | •            |         |                                    |
|                                                               | BG-12-1234567891B                                    | - NOMBRE 1 - ES-01-12345678                                                            | 90123456789034 🗸                                    | Ver más detalles |                          |              |         |                                    |
|                                                               |                                                      |                                                                                        |                                                     |                  |                          |              |         |                                    |
|                                                               | Mandatos 4                                           |                                                                                        |                                                     |                  |                          |              |         |                                    |
|                                                               | Mandatos 4<br>Referencia Original<br>REF1            |                                                                                        |                                                     |                  |                          |              |         |                                    |
|                                                               | Mandatos 4 Referencia Original REF1 Referencia Nueva |                                                                                        |                                                     |                  |                          |              |         |                                    |

### 7 Copiar Deudores

#### Copiar los Deudores de un Acreedor te facilitará la reutilización de datos de un mismo Deudor para diferentes Acreedores, ahorrando tiempo al evitar

tener que introducir la misma información una y otra vez, asegurando consistencia y precisión en la información.

Podrás copiar uno o múltiples Deudores siguiendo estos pasos:

- 1. Elige un Acreedor de Destino
- 2. Selecciona uno o múltiples Deudores
- 3. Haz clic en "Aceptar"
- 4. Revisa los datos y haz clic en "Aceptar"
- 5. Haz clic en "Sí" para confirmar

| creed    | or   |                        |               |                 |                    |           |                           |
|----------|------|------------------------|---------------|-----------------|--------------------|-----------|---------------------------|
| E        | S-23 | 3-00012345678          | R-Empresa 1   |                 | ~                  | Ver más d | etalles                   |
| cre      | edo  | or Destino             |               |                 |                    |           |                           |
| creed    | or   |                        |               |                 |                    |           |                           |
| E        | S-2  | 3-00012345678          | R-Empresa 2   |                 | ~                  | Ver más d | etailes                   |
|          |      |                        |               |                 |                    |           |                           |
| euc      | lore | es a copiar            |               |                 |                    |           |                           |
| lostrar  | 1    | 0 🗸 (Registros         | 1 - 10 de 34) |                 |                    |           | Buscador Q                |
|          |      | Ref. Acreedor          | Ref. Deudor   | Nombre          | Identificación del | Esquema   | IBAN                      |
| <b>~</b> | 2    | ES-12-<br>123456789012 | REF1          | Marta García    | 12345678901        | BAS       | ES061234567890123         |
| <b>~</b> | ~    | ES-12-<br>123456789013 | REF2          | Marcos Martínez | 12345678902        | BAS       | ES061234567890123<br>6780 |
|          | ~    | ES-12-<br>123456789014 | REF3          | Carla Pérez     | 12345678903        | BAS       | ES061234567890123<br>6781 |
|          | ~    | ES-12-<br>123456789015 | REF4          | Juan Torres     | 12345678904        | BAS       | ES061234567890123<br>6782 |
|          | ~    | ES-12-<br>123456789012 | REF1          | Marta García    | 12345678901        | BAS       | ES061234567890123<br>6789 |
|          | ~    | ES-12-<br>123456789013 | REF2          | Marcos Martínez | 12345678902        | BAS       | ES061234567890123<br>6780 |
|          | ~    | ES-12-<br>123456789014 | REF3          | Carla Pérez     | 12345678903        | BAS       | ES061234567890123<br>6781 |
|          | ~    | ES-12-<br>123456789015 | REF4          | Juan Torres     | 12345678904        | BAS       | ES061234567890123<br>6782 |
|          | ~    | ES-12-<br>123456789014 | REF3          | Carla Pérez     | 12345678903        | BAS       | ES061234567890123<br>6781 |
| _        | ~    | ES-12-<br>123456789015 | REF4          | Juan Torres     | 12345678904        | BAS       | ES061234567890123         |
|          |      |                        |               |                 |                    |           |                           |

| Acreedor                                                |                                                                                                    |                                                                                                    |              |                     |             |              |
|---------------------------------------------------------|----------------------------------------------------------------------------------------------------|----------------------------------------------------------------------------------------------------|--------------|---------------------|-------------|--------------|
| ES-23-000123456                                         | 78R- Empresa 2                                                                                           |                                                                                                    | ~            | Ver más detai       | les         |              |
| Deudores a copiar                                       |                                                                                                    |                                                                                                    |              |                     |             |              |
| Mostrar 10 🗸 (Registro                                  | os 1 - 2 de 2)                                                                                           |                                                                                                    |              |                     | Buscador Q  |              |
| Ref. Deudor                                             | Nombre                                                                                                   | Identificación del Mand                                                                                                    | Esquema      | IBAN                |             |              |
| ✔ BG-12-1234567890R                                     | Marta García                                                                                             | REF Mand                                                                                                    | BAS          | ES0612345           | 67890123456 | 7890         |
| ✔ BG-12-1234567890R                                     | Carla Pérez                                                                                              | REF Mand                                                                                                    | BAS          | ES0612345           | 67890123456 | 7890         |
| <b>S</b>                                                |                                                                                                    |                                                                                                    |              |                     | <           | 1            |
| Deudores que ya e                                       | xisten                                                                                                   |                                                                                                    |              |                     | Russeder O  |              |
| Aostrar 10 ❤                                            |                                                                                                    |                                                                                                    |              |                     | buscaddi 🔾  |              |
| Ref. Deudor                                             | Nombre                                                                                                   | Identificación del Mandato                                                                                                   |              | Esquema             | IBAN        |              |
|                                                         | C Estos Deudore                                                                                          | No existen registros para mostrar.<br>es no se coplarán por existir en el Acreec                                             | lor Destino. |                     |             | <            |
| Cancelar                                                | Estos Deudor                                                                                             | No existen registros para mostrar.<br>es no se copiarán por existir en el Acreec                                             | for Destino. | 4                   | Acept       | <<br>4       |
| Cancelar                                                | Estos Deudor                                                                                             | No existen registros para mostrar.<br>es no se copiarán por existir en el Acreec                                             | lor Destino. | 4                   | Acept       | <<br>ar      |
| Cancelar                                                | Estos Deudore                                                                                            | No existen registros para mostrar.<br>es no se copiarán por existir en el Acreec                                             | lor Destino. | 4                   | Acept       | <<br>31      |
| Cancelar                                                | Estos Deudor                                                                                             | No existen registros para mostrar.<br>es no se coplarán por existir en el Acreec                                             | for Destino. | 4                   | Acept.      | <<br>ar      |
| Cancelar<br>Mostrar 16                                  | <ul> <li>Estos Deudon</li> <li>Estos 1-2 de</li> </ul>                                                   | No existen registros para mostrar.<br>es no se copiarán por existir en el Acreec                                             | lor Destino. | 4                   | Acept       | <<br>ar      |
| Cancelar<br>Mostrar 10                                  | <ul> <li>Estos Deudor</li> <li>Estos Deudor</li> <li>(Registros 1 - 2 de</li> </ul>                      | No existen registros para mostrar.<br>es no se copiarán por existir en el Acreec                                             | lor Destino. | 4                   | Acept       | < a          |
| Cancelar<br>Mostrar 10<br>Confirme Ia                   | <ul> <li>Estos Deudor</li> <li>Estos Deudor</li> <li>(Registros 1 - 2 da</li> <li>a operación</li> </ul> | No existen registros para mostrar.<br>es no se copiarán por existir en el Acreec                                             | for Destino. | 4                   | Acept       | <<br>ar      |
| Cancelar<br>Mostrar 10<br>Confirme la<br>¿Está seguro d | Estos Deudor     Contraction (Registros 1 - 2 de     a operación                                         | No existen registros para mostrar.<br>es no se copiarán por existir en el Acreec<br>e 2)<br>udores del acreedor 000 -B123450 | for Destino. | 4<br>2eedor 000 - 1 | Acept       | <<br>ar<br>× |

Gestión de Adeudos

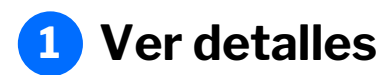

Podrás ver los detalles de un Adeudo siguiendo estos pasos:

- 1. Elige la opción "Adeudos"
- 2. Haz clic en el desplegable (situado a la izquierda de la Ref. Acreedor).

| Seneración online<br>le ficheros                              | Adeudos Directos SEPA 9                                                                             |                                                                                                    |
|---------------------------------------------------------------|----------------------------------------------------------------------------------------------------|----------------------------------------------------------------------------------------------------|
| Generación de ficheros                                        | Mantenimiento de datos Generación de Remesas Exportación                                            |                                                                                                    |
| SEPA Transferencias<br>SEPA Nóminas Nuevo<br>Confirming       | Presentadores Acreedores Deudo 1 Adeudos                                                            |                                                                                                    |
| Guía de ficheros<br>Recuperar operaciones<br>anteriores Nuevo |                                                                                                    |                                                                                                    |
|                                                               | BG-12-1234567890R - NOMBRE 1 - ES-01-1234567890123456789012 Ver mås detalles                        |                                                                                                    |
|                                                               | Deudores 1                                                                                          | <ul> <li>La selección del Acreedor y el Deudor</li> <li>no es necesaria, pero te ayudará a</li> <li>encontrar un Adeudo específico de</li> </ul> |
|                                                               | Deudoro del Eleboro                                                                                 | forma más fácil.                                                                                                    |
|                                                               | Ver mas detailes                                                                                    |                                                                                                    |
|                                                               | Adeudos 🕄                                                                                           |                                                                                                    |
|                                                               | Mostrar 10 V (Registros 1 - 10 de 15) Buscador Q Crear nuevo Adeudo                                 |                                                                                                    |
|                                                               | Ref. Acreedor Ref. Deudor Mandato Esquema Importe F. Vencimiento Concepto                           |                                                                                                    |
|                                                               | 2         ES-12.<br>123456789012         REF1         12345678         92,40 € 18/09/2023         ⋮ |                                                                                                    |
|                                                               | ES-12-<br>123456789013         REF2         12345671         .195,50 € 18/09/2023         Ξ         |                                                                                                    |
|                                                               | ES-12-<br>123456789014         REF3         12345672         169,29 € 18/09/2023         ⋮          |                                                                                                    |
|                                                               | ES-12-<br>123456789015 REF4 12345673 ),29 € Adeudos ()                                              |                                                                                                    |
|                                                               | ES-12-<br>123456789012 REF1 12345674 15,09 €                                                        |                                                                                                    |
|                                                               | ES-12-<br>123456789013 REF2 12345675 .687,79 € Ref. Acreedor Ref                                    | de 15) Buscador Q Crear nuevo Adeudo<br>Deudor Mandato Esquema Importe F. Vencimiento Concepto                                                   |
|                                                               | ES-12- REF3 12345676 522.00 €                                                                       | 49245070                                                                                                    |
|                                                               | □         ► ES-12-<br>1234567789015         REF4         12345677         4,93 €                    | F1 12345078 92,40 € 18/09/2023 :                                                                                                    |
|                                                               | ES-12-<br>123456789014         REF3         12345678         619.00 €         Ref. Adeudo           | Iban Deudor Cod. Adeudo Tipo<br>ES1130588115912720005571 -                                                                                       |
|                                                               | ES-12-<br>123456789015 REF4 12345679 5,63 €                                                         | Categoría Propósito<br>                                                                                                    |
|                                                               | Eliminar Modificar f. Modificar f. Conceptos Conceptos                                              |                                                                                                    |
|                                                               | Volver Guardar Cambios                                                                              |                                                                                                    |

### 2 Eliminar un Adeudo

Podrás eliminar un Adeudo siguiendo estos pasos:

- 1. Elige la opción "Adeudos"
- 2. Pulsa en los tres puntos verticales
- 3. Haz clic en "Eliminar Adeudo"
- 4. Haz clic en "Sí"

Recuerda que, una vez eliminado el Adeudo, **no podrás recuperarlo** y deberás crearlo de nuevo.

| Generación online                                                                     | Adeudos Directos SEPA <b>0</b>                                                                                               |                                                                                   |
|---------------------------------------------------------------------------------------|----------------------------------------------------------------------------------------------------|-----------------------------------------------------------------------------------|
| Generación de ficheros<br>SEPA Transferencias                                         | Mantenimiento de datos Generación de Remesas Exportación                                                                     |                                                                                   |
| SEPA Nóminas Nuevo<br>Confirming                                                      | Presentadores Acreedores Deudores 1 Adeudos                                                                                  |                                                                                   |
| Gestion de prantinas<br>Guía de ficheros<br>Recuperar operaciones<br>anteriores Nuevo | Acreedores ①                                                                                                    |                                                                                   |
|                                                                                       | BG-12-1234567890R - NOMBRE 1 - ES-01-1234567890123456789012 Ver mås detailes                                                 | Seleccionar el Acreedor y el Deudor no                                            |
|                                                                                       | Deudores ①                                                                                                    | es obligatorio, pero te ayudará a localizar<br>un Adeudo específico de manera más |
|                                                                                       | Deudores del Fichero Ver más detalles                                                                                        | Tapida y Sencilia.                                                                |
|                                                                                       | Adeudos 🕕                                                                                                    |                                                                                   |
|                                                                                       | Mostrar 10 V (Registros 1 - 10 de 15) Buscador Q Crear nuevo Adeudo                                                          |                                                                                   |
|                                                                                       | Ref. Acreedor Ref. Deudor Mandato Esquema Importe F. Vencimiento Concepto                                                    |                                                                                   |
|                                                                                       | □          ES-12-<br>123456789012         REF1         12345678         92,40 €         18/09/2023         2         :       |                                                                                   |
|                                                                                       | ES-12-<br>123456789013         REF2         12345671         Editar Adeudo           3         Eliminar Adeudos              |                                                                                   |
|                                                                                       | □ <ul> <li>ES-12-<br/>123456789014                  </li> <li>REF3</li> <li>12345672</li> <li>169.29 € 18/09/2023</li> </ul> |                                                                                   |
|                                                                                       | □ 	 ES-12- REF4 12345673 )29 € 18/09/2023 :                                                                                  | _                                                                                 |
|                                                                                       | 2-496A81056269 - MV8IS/PFQCPOWK903X12GBLHONUJW - ES-06-0081571 -                                                             |                                                                                   |
|                                                                                       | lores Confirme la operación                                                                                                  |                                                                                   |
|                                                                                       | lores del<br>¿Esta seguro de eliminar el adeudo con referencia REF1 ? ▼                                                      |                                                                                   |
|                                                                                       | idos 🕽 No 4 Si                                                                                                    |                                                                                   |
|                                                                                       | 10 V (Registros 1 - 10 de 15)                                                                                                |                                                                                   |

### **3** Editar un Adeudo

Podrás editar un Adeudo siguiendo estos pasos:

- Elige la opción "Adeudos" 1.
- Pulsa en los tres puntos verticales 2.

- 3. Haz clic en "Editar Adeudos"
- 4. Modifica los datos necesarios
- 5. Haz clic en "Aceptar"

| n Adeudo                                    |                                                               | Generación online<br>de ficheros                                                 | Adeudos Directos SEPA 0                     |                     |                               |  |  |  |  |
|---------------------------------------------|---------------------------------------------------------------|----------------------------------------------------------------------------------|---------------------------------------------|---------------------|-------------------------------|--|--|--|--|
|                                             |                                                               | Generación de ficheros                                                           | Mantenimiento de datos Generación de F      | temesas Exportación |                               |  |  |  |  |
| Adeudo siguiendo estos                      |                                                               | SEPA Transferencias<br>SEPA Nóminas Nuevo<br>Confirming<br>Gestión de plantillas | Presentadores Acreedores Der                | udores Adeudos      |                               |  |  |  |  |
| n "Adeudos"                                 |                                                               | Guía de ficheros<br>Recuperar operaciones<br>anteriores Nuevo                    | Acreedores 1                                |                     |                               |  |  |  |  |
|                                             |                                                               |                                                                                  | BG-12-1234567890R - NOMBRE 1 - ES-01-12345  | 67890123456789012   | Ver más detalles              |  |  |  |  |
| res puntos verticales<br>ditar Adeudos"     |                                                               |                                                                                  | Deudores 1                                  |                     | _                             |  |  |  |  |
| Jalos necesarios                            |                                                               |                                                                                  | Deudores del Fichero                        | ~                   | Ver más detalles              |  |  |  |  |
| ceptar                                      | Generación on<br>de ficheros                                  | Adeudos Dire                                                                     | ectos SEPA 0                                |                     | _                             |  |  |  |  |
|                                             | Generación de fi                                              | icheros Mantenimiento de                                                         | datos Generación de Remesas Exportació      | ön                  |                               |  |  |  |  |
|                                             | SEPA Nóminas Nue<br>Confirming                                | Presentadores                                                                    | Acreedores Deudores Adeudos                 |                     | Buscador Q Crear nuevo Adeudo |  |  |  |  |
|                                             | Gestión de plantilla<br>Guía de ficheros<br>Recuperar operaci | Acreedores                                                                       |                                             |                     | te F. Vencimiento Concepto    |  |  |  |  |
|                                             | antenores intervo                                             | Acreedor<br>BG-12-1234567890F                                                    | R - NOMBRE 1 - ES-01-1234567890123456789012 | Ver más detailes    | € 18/09/2023 Editar Adeudo    |  |  |  |  |
|                                             |                                                               | Deudores                                                                         |                                             |                     | € 18/09/2023 Eliminar deudos  |  |  |  |  |
|                                             |                                                               | Deudor<br>BG-12-1234567891B                                                      | - NOMBRE 1 - ES-01-1234567890123456789034   | Ver más detailes    | € 18/09/2023 :                |  |  |  |  |
|                                             |                                                               | Adauda 🔒                                                                         |                                             |                     | <b>←</b>                      |  |  |  |  |
|                                             |                                                               | Ref. Adeudo                                                                      |                                             |                     |                               |  |  |  |  |
| Solo podrás modificar los datos de Importe  | 7                                                             | 8A                                                                               | 000000000                                   |                     |                               |  |  |  |  |
| fecha de vencimiento y el conjunto de datos |                                                               | 92,40 €                                                                          |                                             |                     |                               |  |  |  |  |
| opcionales.                                 |                                                               | Fecha de vencimiento                                                             |                                             |                     |                               |  |  |  |  |
|                                             |                                                               | Fecha futura en la que dese<br>cuenta del deudor.                                | sas que se realice el cargo en la           |                     |                               |  |  |  |  |
|                                             |                                                               | ✓ Datos opcionales                                                               |                                             |                     |                               |  |  |  |  |
|                                             |                                                               | Cancelar                                                                         |                                             | 5 Aceptar           | _                             |  |  |  |  |
|                                             |                                                               |                                                                                  |                                             |                     | _                             |  |  |  |  |

### 4 Eliminar múltiples Adeudos

Podrás eliminar uno o múltiples Adeudos siguiendo estos pasos:

- 1. Elige la opción "Adeudos"
- 2. Selecciona los Adeudos
- 3. Haz clic en "Eliminar Adeudos"
- 4. Haz clic en "Sí"

Recuerda que, una vez eliminados, **no podrás recuperarlos** y deberás crearlos de nuevo.

| Generación online                                                                                                    | Adeudos Dire               | ctos SEP/     | A <b>O</b>          |           |           |                  |                 |     |  |  |  |  |
|----------------------------------------------------------------------------------------------------|----------------------------|---------------|---------------------|-----------|-----------|------------------|-----------------|-----|--|--|--|--|
| Generación de ficheros                                                                                                    | Mantenimiento de da        | itos Gener    | ración de Remesas   | Expo      | ortación  |                  |                 |     |  |  |  |  |
| SEPA Transferencias<br>SEPA Nóminas Nuevo<br>Confirming                                                                                                    | Presentadores              | Acreedores    | Deudores            | Adeudos   |           |                  |                 |     |  |  |  |  |
| Gestión de plantillas<br>Guía de ficheros<br>Recuperar operaciones<br>anteriores Nuevo                                                                                                    | Acreedores 1               |               |                     |           |           |                  |                 |     |  |  |  |  |
|                                                                                                    | BG-12-1234567890R -        | NOMBRE 1 - ES | 6-01-12345678901234 | 456789012 | ~         | Ver más detalles |                 |     |  |  |  |  |
|                                                                                                    | Deudores ()                |               |                     |           |           |                  |                 |     |  |  |  |  |
|                                                                                                    | Deudores del Fichero       |               |                     |           | ~         | Ver más detalles |                 |     |  |  |  |  |
| Generación de ficheros         Mantenimiento de datos         Generación de Remesas         Exportación           SEPA Tanténecias         Presentadores         Acreedores         Deudores         Adeudos           Confirming         Castón de ficheros         Recepear acestances         Acreedores         Deudores         Adeudos           Recepear acestances         Enteriores         Nontar 10         Castón de ficheros         Ver mási           Deudores         Deudores         Deudores         Ver mási         Ver mási           Deudores         Deudores         Ver mási         Ver mási           Acreedor         Ref. Acreedor         Notar 10 × (Registros 1 - 10 de 15)         Euscador Q           Ref. Acreedor         Ref. 1         123456780012         AS         92,40 € 1809201           \$\sciences 10         \$\sciences 12         123456780013         REF2         12345671         BAS         1195,50 € 1809201           \$\sciences 12         \$\sciences 12         123456780014         REF3         12345672         BAS         169,29 € 1809202           \$\sciences 12         \$\sciences 12456780015         REF4         12345676         BAS         15,09 € 1809202           \$\science 12         \$\sciences 12         REF1         12345677         BAS< |                            |               |                     |           |           |                  |                 |     |  |  |  |  |
|                                                                                                    | scador Q Crea              | ar nuevo Ade  | udo                 |           |           |                  |                 |     |  |  |  |  |
|                                                                                                    | Ref. Acreedor              | Ref. Deudor   | Mandato             | Esquema   | Importe   | F. Vencimiento   | Concepto        |     |  |  |  |  |
|                                                                                                    | ES-12-<br>123456789012     | 2 REF1        | 12345678            | AS        | 92,40€    | 18/09/2023       |                 | :   |  |  |  |  |
|                                                                                                    | ES-12-<br>123456789013     | REF2          | 12345671            | BAS       | 1.195,50€ | 18/09/2023       |                 | :   |  |  |  |  |
|                                                                                                    | ES-12-<br>123456789014     | 4 REF3        | 12345672            | BAS       | 169,29€   | 18/09/2023       |                 | :   |  |  |  |  |
|                                                                                                    | ES-12-<br>12345678901      | REF4<br>5     | 12345673            | BAS       | 640,29€   | 18/09/2023       |                 | :   |  |  |  |  |
|                                                                                                    | ES-12-<br>123456789012     | 2 REF1        | 12345674            | BAS       | 15,09€    | 18/09/2023       | MODIFICADO<br>1 | :   |  |  |  |  |
|                                                                                                    | ES-12-<br>123456789013     | REF2          | 12345675            | BAS       | 1.687,79€ | 18/09/2023       |                 | :   |  |  |  |  |
|                                                                                                    | ES-12-<br>123456789014     | 4 REF3        | 12345676            | BAS       | 528,00 €  | 18/09/2023       |                 | :   |  |  |  |  |
|                                                                                                    | ES-12-<br>12345678901      | REF4<br>5     | 12345677            | BAS       | 194,93 €  | 18/09/2023       |                 | ÷   |  |  |  |  |
|                                                                                                    | ES-12-<br>123456789014     | 4 REF3        | 12345678            | BAS       | 619,00 €  | 18/09/2023       |                 | :   |  |  |  |  |
|                                                                                                    | ES-12-<br>12345678901      | REF4<br>5     | 12345679            | ) BAS     | 965,63€   | 18/09/2023       |                 | :   |  |  |  |  |
|                                                                                                    | Eliminar Mo<br>Adeudos Imp | ontes         | vencimiento         | Conceptos |           | •                | <b>(</b> 1 2    | >   |  |  |  |  |
|                                                                                                    |                            |               |                     |           | Volve     | r G              | uardar Camb     | ios |  |  |  |  |

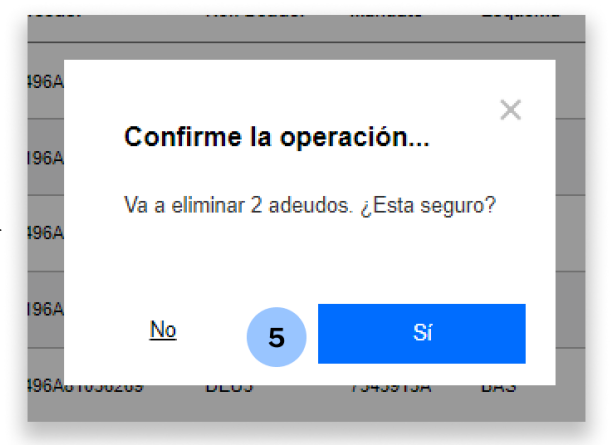

### 5 Modificar el importe en múltiples Adeudos

Podrás modificar el Importe de uno o múltiples Adeudos siguiendo estos pasos:

- 1. Elige la opción "Adeudos"
- 2. Selecciona los Adeudos
- 3. Haz clic en "Modificar Importes"
- 4. Introduce los nuevos importes
- 5. Haz clic en "Guardar Cambios"

| Generación online<br>de ficheros<br>Generación de ficheros<br>SEPA Transferencias | Adeudos Directos S                      | SEPA <b>0</b>               |                        |                      |                           |            |           |                |                            |                 |  |
|-----------------------------------------------------------------------------------|-----------------------------------------|-----------------------------|------------------------|----------------------|---------------------------|------------|-----------|----------------|----------------------------|-----------------|--|
|                                                                                   | Mantenimiento de datos                  | Generación de Remesas       | Exportación            |                      |                           |            | Los Imp   | ortes <b>s</b> | e editan en la r           | nisma           |  |
| SEPA Nóminas Nuevo<br>Confirming<br>Gestión de plantillas                         | Presentadores Acreed                    | dores Deudores              | 1 Adeudos              |                      |                           |            | tabla de  | e visuali      | zación.                    |                 |  |
| Guía de ficheros<br>Recuperar operaciones<br>anteriores Nuevo                     | Acreedores 1                            |                             |                        |                      |                           |            |           |                |                            |                 |  |
|                                                                                   | Acreedor / Ordenante del Fichero        |                             |                        | ¯ <u>.</u>           | •                         |            |           |                |                            |                 |  |
|                                                                                   | Deudores <b>()</b>                      |                             |                        | Adeudo               | os U                      |            |           |                |                            |                 |  |
|                                                                                   | Deudor                                  |                             | _                      | Mostrar              | 10 🗸 (Registros 1 - 10 de | 1136)      |           |                | Buscador Q Crear nuevo Ade |                 |  |
|                                                                                   | Deudores del Fichero                    |                             | _                      |                      | Ref. Acreedor             | Ref. Deudo | r Mandato | Esquema        | Importe F. Vencimiento     | Concepto        |  |
| 2                                                                                 | Adeudos <b>1</b>                        |                             |                        | <ul> <li></li> </ul> | ES-12-123456789012        | REF1       | 12345678  | BAS            | 92.4 € 18/09/2023          |                 |  |
|                                                                                   | Mostrar 10 🗸 (Registros 1 - 10 de 1136) |                             |                        |                      | ES-12-123456789013        | REF2       | 12345671  | BAS [          | 92.4 € 30/11/2021          |                 |  |
|                                                                                   | Ref. Acreedor                           | Ref. Deudor Mandato         | Esquema                | □ <b>`</b>           | ES-12-123456789014        | REF3       | 12345672  | BAS            | 1.195,50 € 18/09/2023      |                 |  |
|                                                                                   | ✓ ES-12-123456789012                    | REF1 12345678               | BAS                    |                      | ES-12-123456789015        | REF4       | 12345673  | BAS            | 1.195,50 € 30/11/2021      |                 |  |
|                                                                                   | ✓ ES-12-123456789013                    | REF2 12345671               | BAS                    | □ <b>~</b>           | ES-12-123456789012        | REF1       | 12345674  | BAS            | 169,29 € 18/09/2023        |                 |  |
|                                                                                   | ES-12-123456 89014                      | REF3 12345672               | BAS 1.1                | · ·                  | ES-12-123456789013        | REF2       | 12345675  | BAS            | 169,29 € 30/11/2021        |                 |  |
|                                                                                   | ES-12-123456189015                      | REF4 12345673               | BAS 1.1                | <b>·</b> •           | ES-12-123456789014        | REF3       | 12345676; | BAS            | 640,29 € 18/09/2023        |                 |  |
|                                                                                   | ES-12-123456 89012                      | REF1 12345674               | BAS                    |                      | ES-12-123456789015        | REF4       | 12345677  | BAS            | 640,29 € 30/11/2021        |                 |  |
|                                                                                   | ES-12-123456189013                      | REF2 12345675               | BAS                    |                      | ES-12-123456789014        | REF3       | 12345678- | BAS            | 149 44 € 10/02/2019        |                 |  |
|                                                                                   | ■ ▼ ES-12-123456 89014                  | REF3 12345676:              | BAS (                  |                      | FS-12-123456789015        | REF4       | 12345679  | BAC            | 100 11 5 10/00/2010        |                 |  |
|                                                                                   | ES-12-123456 89015                      | REF4 12345677               | BAS (                  | Eliminar             | Modificar                 | Mo         | dificar f | Modificar      | 120,11€ 10/02/2019         | 4 2 2           |  |
|                                                                                   | ES-12-123456 89014                      | REF3 12345678-              | BAS                    | Adeudos              | Importes                  | en ven     | cimiento  | Conceptos      |                            | 1 2 3           |  |
|                                                                                   | ES-12-123456 89015                      | REF4 12345679               | BAS                    |                      |                           |            |           |                | Volver 5                   | Guardar Cambios |  |
|                                                                                   | Eliminar<br>Adeudos Importes            | Modificar f.<br>vencimiento | Modificar<br>Conceptos |                      |                           | _          |           |                |                            |                 |  |
|                                                                                   |                                         |                             |                        | Volver               | Guardar Cambios           |            |           |                |                            |                 |  |

### 6 Modificar la fecha de vencimiento en múltiples Adeudos

Podrás modificar la fecha de vencimiento de uno o múltiples Adeudos siguiendo estos pasos:

- 1. Haz clic en "Adeudos"
- 2. Selecciona los adeudos
- 3. Haz clic en "Modificar f. de vencimiento"
- 4. Introduce las nuevas fechas
- 5. Haz clic en "Guardar Cambios"

| cheros                                                                            |                                              | C                        | D         | 1                      |           |                     |                     |             |                             |                 |                        |                            |                      |  |
|-----------------------------------------------------------------------------------|----------------------------------------------|--------------------------|-----------|------------------------|-----------|---------------------|---------------------|-------------|-----------------------------|-----------------|------------------------|----------------------------|----------------------|--|
| PA Transferencias                                                                 | Mantenimiento de datos                       | Generación de            | Remesas   | Expor                  | tacion    |                     |                     |             | Las                         | Fecha<br>a misi | as de Ve<br>ma tabla   | ncimiento<br>de visual     | se editar<br>ización |  |
| PA Nóminas Nuevo                                                                  | Presentadores Acree                          | edores De                | eudores 1 | Adeudos                |           |                     |                     |             | Cirr                        |                 |                        |                            |                      |  |
| estión de plantillas<br>nía de ficheros<br>ecuperar operaciones<br>teriores Nuevo | Acreedores ()                                |                          |           |                        | -         |                     |                     |             |                             |                 |                        |                            |                      |  |
|                                                                                   | Acreedor<br>Acreedor / Ordenante del Fichero | D                        |           |                        | ~         | Ver má              | s detailes          |             |                             |                 |                        |                            |                      |  |
|                                                                                   | Deudores 🕦                                   |                          | deudo     | os 🚯                   |           |                     |                     |             |                             |                 |                        |                            |                      |  |
|                                                                                   | Deudor<br>Deudores del Fichero               |                          |           | -                      |           |                     |                     |             |                             |                 |                        |                            |                      |  |
|                                                                                   | Adeudos 🚯                                    |                          |           |                        |           | lostrar 1           | 10 ∨ (Registros 1 - | 10 de 1136) |                             |                 |                        | Buscador Q Crear nuevo Ade |                      |  |
|                                                                                   |                                              |                          |           |                        |           |                     | Ref. Acreedor       | Ref. Deu    | udor Mandato                | Esquema         | Importe                | F. Vencimiento             | Concepto             |  |
|                                                                                   | Mostrar 10 🗸 (Registros 1 - 10 de 1136)      |                          |           |                        |           | <ul><li>✓</li></ul> | ES-12-1234567890    | 12 REF1     | 12345678                    | BAS             | 92 40 €                | 18 / 09 / 2023             | a                    |  |
|                                                                                   | Ref. Acreedor                                | Ref. Deudor              | Mandato   | Esquema                | In        | <ul><li>✓</li></ul> | ES-12-1234567890    | 13 REF2     | 12345671                    | BAS             | <b>4</b><br>92,40 €    | 30 / 11 / 2021             | 1                    |  |
| 2                                                                                 | ✓ ES-12-123456789012                         | REF1                     | 12345678  | BAS                    | 9         | □ <b>~</b>          | ES-12-1234567890    | 14 REF3     | 12345672                    | BAS             | 1.195,50 €             | 18/09/2023                 |                      |  |
|                                                                                   | ✓ ES-12-123456789013                         | REF2                     | 12345671  | BAS                    | 9         | □ •                 | ES-12-1234567890    | 15 REF4     | 12345673                    | BAS             | 1.195.50 €             | 30/11/2021                 |                      |  |
|                                                                                   | ES-12-123456789014                           | REF3                     | 12345672  | BAS                    | 1.19      |                     | ES-12-1234567890    | 12 REE1     | 12345674                    | BAS             | 169 29 E               | 18/09/2023                 |                      |  |
|                                                                                   | ES-12-123456789015                           | REF4                     | 12345673  | BAS                    | .19       |                     | 23-12-1234307030    |             |                             | DAG             | 105,25 €               | 10/03/2023                 |                      |  |
|                                                                                   | ES-12-123456789012                           | REF1                     | 12345674  | BAS                    | 16        | L *                 | ES-12-1234567890    | 13 REF2     | 12345675                    | BAS             | 169,29€                | 30/11/2021                 |                      |  |
|                                                                                   | ES-12-123456789013                           | REF2                     | 12345675  | BAS                    | 16        | □ <b>`</b>          | ES-12-1234567890    | 14 REF3     | 12345676                    | BAS             | 640,29€                | 18/09/2023                 |                      |  |
|                                                                                   | ES-12-123456789014                           | REF3                     | 12345676; | BAS                    | 64        | □ <b>`</b>          | ES-12-1234567890    | 15 REF4     | 12345677                    | BAS             | 640,29€                | 30/11/2021                 |                      |  |
|                                                                                   | ES-12-123456789015                           | REF4                     | 12345677  | BAS                    | 64        | □ <b>`</b>          | ES-12-1234567890    | 14 REF3     | 12345678                    | BAS             | 149,44€                | 10/02/2019                 |                      |  |
|                                                                                   | ES-12-123456789014                           | REF3                     | 12345678, | BAS                    | 14        | <b>~</b>            | ES-12-1234567890    | 15 REF4     | 12345679                    | BAS             | 128,11 €               | 10/02/2019                 |                      |  |
|                                                                                   | ES-12-123456789015                           | REF4                     | 12345679  | BAS                    | 12        | Eliminar<br>Adeudos | Modifica            | 8           | Modificar f.<br>vencimiento | <b>)</b>        | Modificar<br>Conceptos |                            | ¢ 1 2 3              |  |
|                                                                                   | Eliminar<br>Adeudos Modificar<br>Importes    | 8 3 Modifica<br>vencimie | r f. 📄    | Modificar<br>Conceptos | <b>()</b> |                     |                     |             |                             |                 | -                      |                            |                      |  |

### 7 Modificar el concepto en múltiples Adeudos

Podrás modificar el Concepto de uno o múltiples Adeudos siguiendo estos pasos:

- 1. Elige la opción "Adeudos"
- 2. Selecciona los Adeudos
- 3. Haz clic en "Modificar Conceptos"
- 4. Modifica los datos necesarios
- 5. Haz clic en "Guardar Cambios"

| Generación de ficheros                          | Mantenimiento de datos                   | Generación                           | de Remesas        | Exp                     | ortación |                     |                    |               | Los Conceptos <b>se editan en la misr</b> |                        |            |                |             |       |
|-------------------------------------------------|------------------------------------------|--------------------------------------|-------------------|-------------------------|----------|---------------------|--------------------|---------------|-------------------------------------------|------------------------|------------|----------------|-------------|-------|
| A Nóminas Nuevo<br>irming                       | Presentadores Acree                      | dores                                | Deudores          | Adeudos                 |          |                     |                    |               |                                           |                        |            |                |             |       |
| de ficheros<br>perar operaciones<br>iores Nuevo | Acreedores ()                            |                                      |                   |                         |          |                     |                    |               |                                           |                        |            |                |             |       |
|                                                 | Acreedor / Ordenante del Fichero         |                                      |                   |                         | ~        | Ver más d           | etalles            |               |                                           |                        |            |                |             |       |
|                                                 | Deudores                                 |                                      |                   |                         |          |                     | s ()               |               |                                           |                        |            |                |             |       |
|                                                 | Deudores del Fichero                     | ~                                    | Moetrar 1         | 0 😪 (Registros 1 - 10 d | e 1136)  |                     |                    |               | Buscador O                                | Crear nuevo Ad         | dei        |                |             |       |
|                                                 | Adeudos (1)                              |                                      |                   |                         |          |                     | Ref. Acreedor      | Ref. Deudor   | Mandato                                   | Esquema                | Importe    | F. Vencimiento | Cont. pto   | i e t |
|                                                 | Mostrar <b>10 ∨</b> (Registros 1 - 10 de | 1136)                                |                   |                         |          | <ul><li>✓</li></ul> | ES-12-123456789012 | REF1          | 12345678                                  | BAS                    | 92,40€     | 18/09/2023     |             |       |
|                                                 | Ref. Acreedor                            | Ref. Acreedor Ref. Deudor Mandato Es | Esquema I         | Impo                    | ✓ ✓      | ES-12-123456789013  | REF2               | 12345671      | BAS                                       | 92,40€                 | 30/11/2021 |                |             |       |
|                                                 | ✓ ES-12-123456789012                     | REF1                                 | 12345678          | BAS                     | 92,4(    | □ <b>~</b>          | ES-12-123456789014 | REF3          | 12345672 BAS                              | 1.195,50 € 18/09/2023  | 18/09/2023 |                |             |       |
|                                                 | ✓ ES-12-123456789013                     | REF2                                 | 12345671          | BAS                     | 92,40    | •                   | ES-12-123456789015 | REF4          | 12345673                                  | BAS                    | 1.195,50 € | 30/11/2021     |             |       |
|                                                 | ES-12-123456789014                       | REF3                                 | 12345672          | BAS                     | 1.195,50 | □ <b>~</b>          | ES-12-123456789012 | REF1          | 12345674                                  | BAS                    | 169,29€    | 18/09/2023     |             |       |
|                                                 | ES-12-123456789015                       | REF4                                 | 12345673          | BAS                     | 1.195,50 |                     | ES-12-123456789013 | REF2          | 12345675                                  | BAS                    | 169,29€    | 30/11/2021     |             |       |
|                                                 | ES-12-123456789012                       | REF1                                 | 12345674          | BAS                     | 169,25   | □ <b>~</b>          | ES-12-123456789014 | REF3          | 12345676                                  | BAS                    | 640,29€    | 18/09/2023     |             |       |
|                                                 | ES-12-123456789013                       | REF2                                 | 12345675          | BAS                     | 169,2    | · ·                 | ES-12-123456789015 | REF4          | 12345677                                  | BAS                    | 640,29€    | 30/11/2021     |             |       |
|                                                 | ✓ ES-12-123456789014                     | REF3                                 | 12345676;         | BAS                     | 640,2    | □ <b>~</b>          | ES-12-123456789014 | REF3          | 12345678                                  | BAS                    | 149,44€    | 10/02/2019     |             |       |
|                                                 | ✓ ES-12-123456789015                     | REF4                                 | 12345677          | BAS                     | 640,2    |                     | ES-12-123456789015 | REF4          | 12345679                                  | BAS                    | 128,11€    | 10/02/2019     |             |       |
|                                                 | <ul> <li>ES-12-123456789015</li> </ul>   | REF3                                 | 12345679          | BAS                     | 149,44   | Eliminar<br>Adeudos | Modificar          | Modi<br>venci | ificar f.                                 | Modificar<br>Conceptos |            | <              | 1 2         | 3     |
|                                                 | Eliminar<br>Adeudos Importes             | Modif<br>vencir                      | icar f.<br>niento | Modificar<br>Conceptos  | 1        |                     |                    |               |                                           |                        | Vo         | olver 5        | Guardar Can | nbi   |

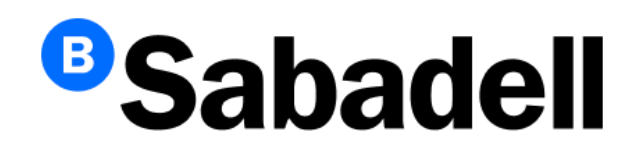

© Banco de Sabadell, S.A. 2024